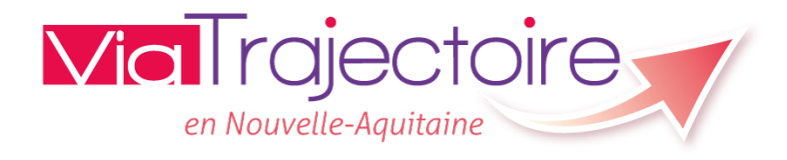

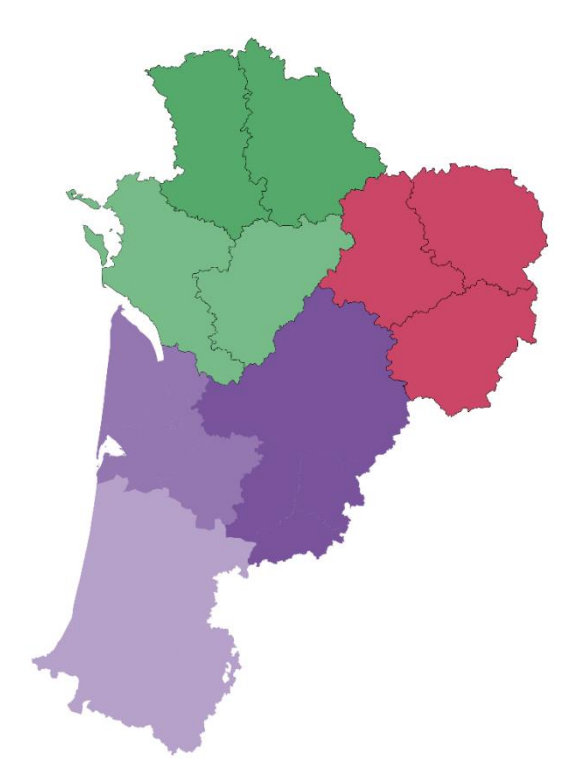

## Via Trajectoire Handicap

# Formation utilisateurs MDPH

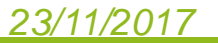

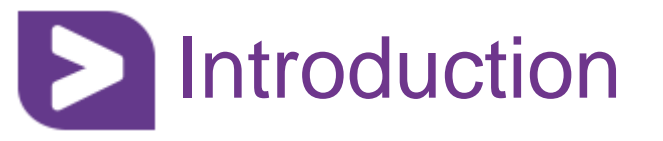

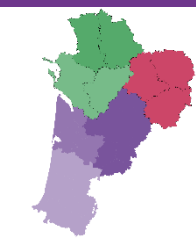

- ViaTrajectoire est un outil qui permet de gérer le suivi des notifications d'orientation de la CDAPH (Commission des Droits et de l'Autonomie des Personnes Handicapées).
- Les Maisons Départementales des Personnes Handicapées (MDPH) créent des dossiers et suivent les demandes vers les Établissements et Services Médico-Sociaux (ESMS). Ces demandes sont issues des notifications CDAPH des personnes en situation de handicap.
- Les ESMS reçoivent et répondent à des demandes d'accompagnement de personnes en situation de handicap. Pour cela, les ESMS ont accès à un tableau de bord qui leur permet de suivre les demandes vers leur établissement en temps réel.

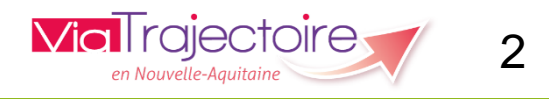

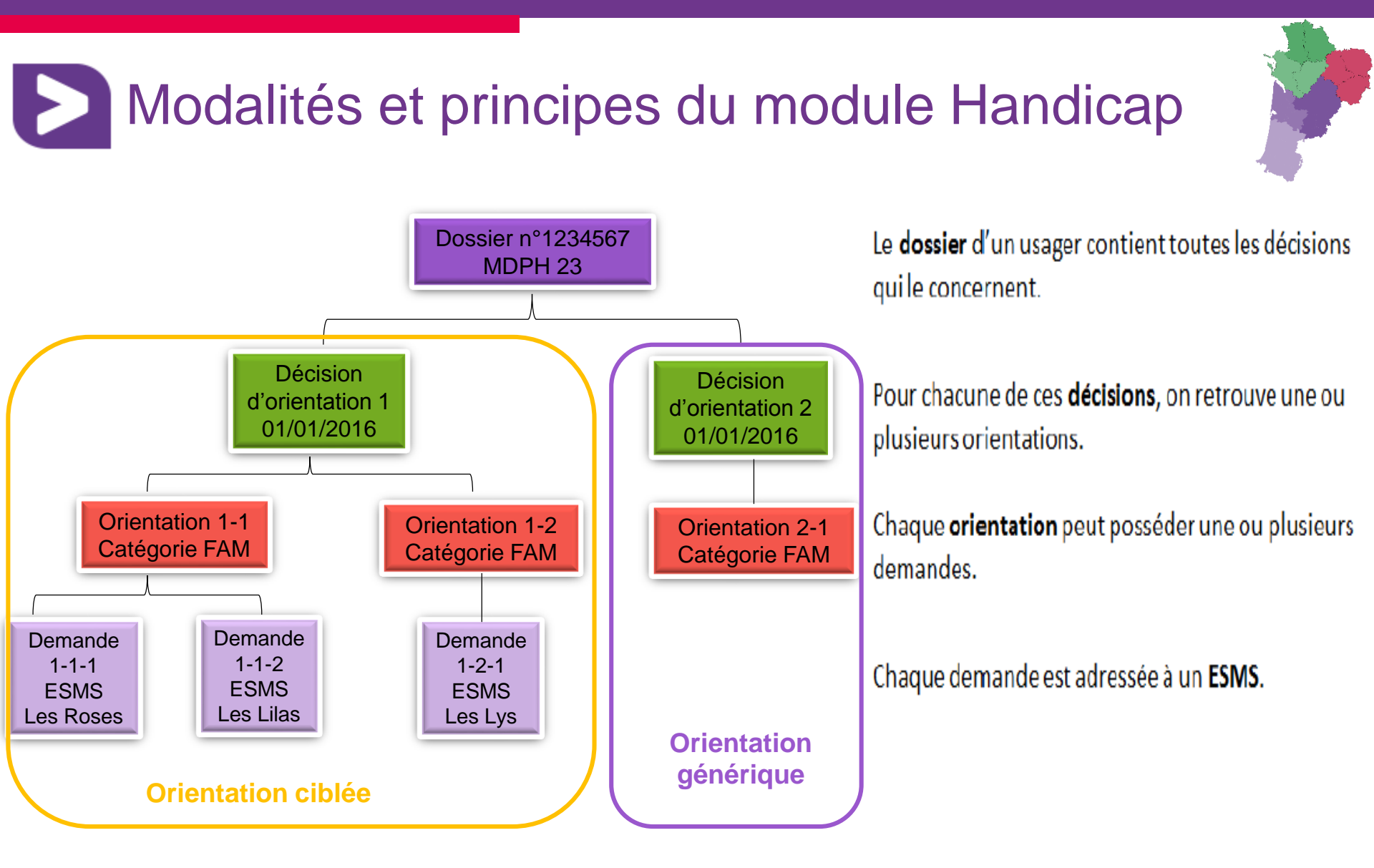

*Pour information : dans ViaTrajectoire, une décision d'orientation désigne une notification CDAPH.* 

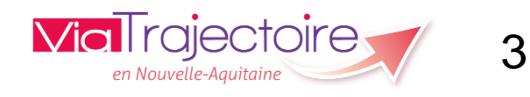

### Modalités et principes du module Handicap

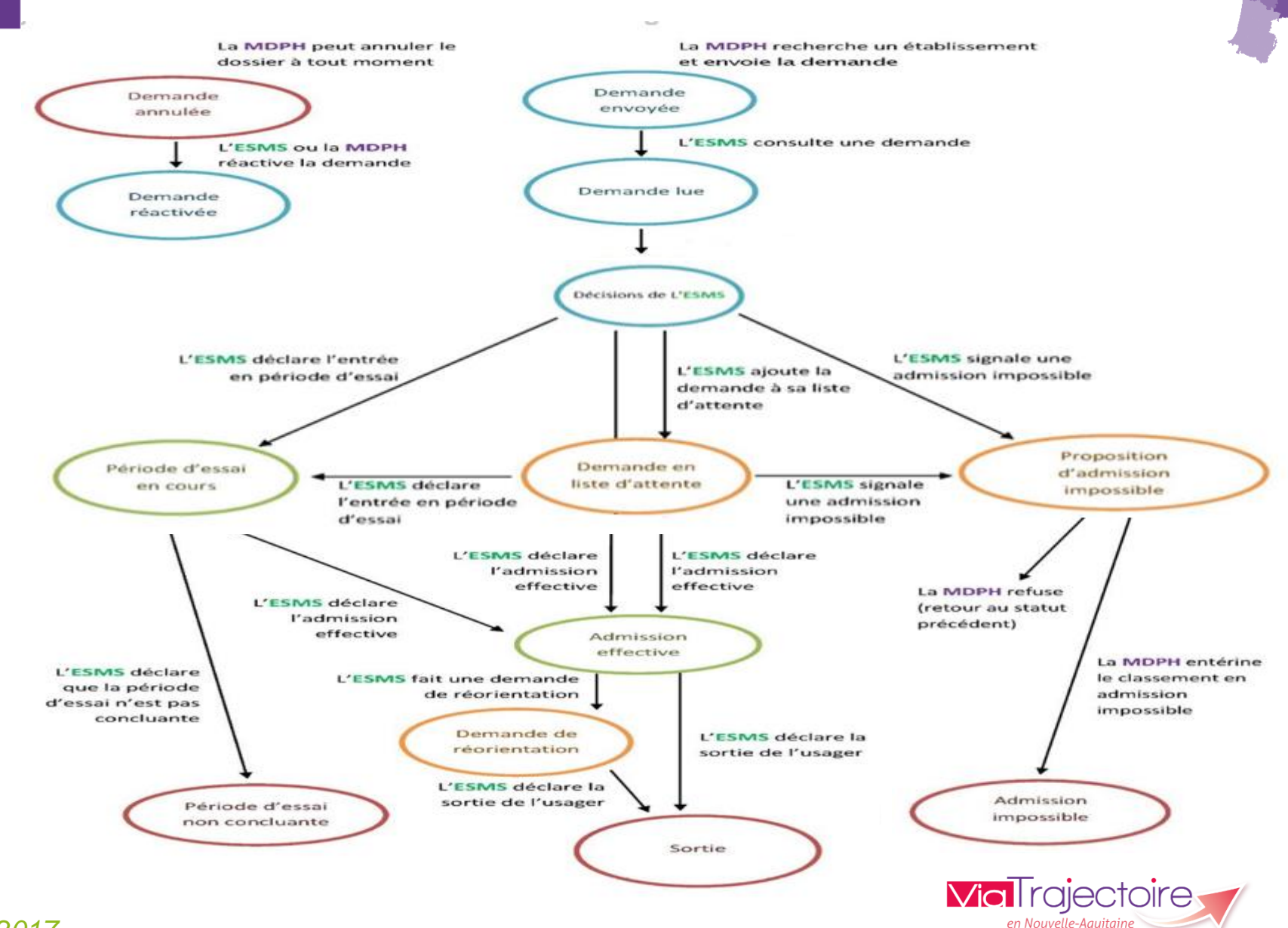

4

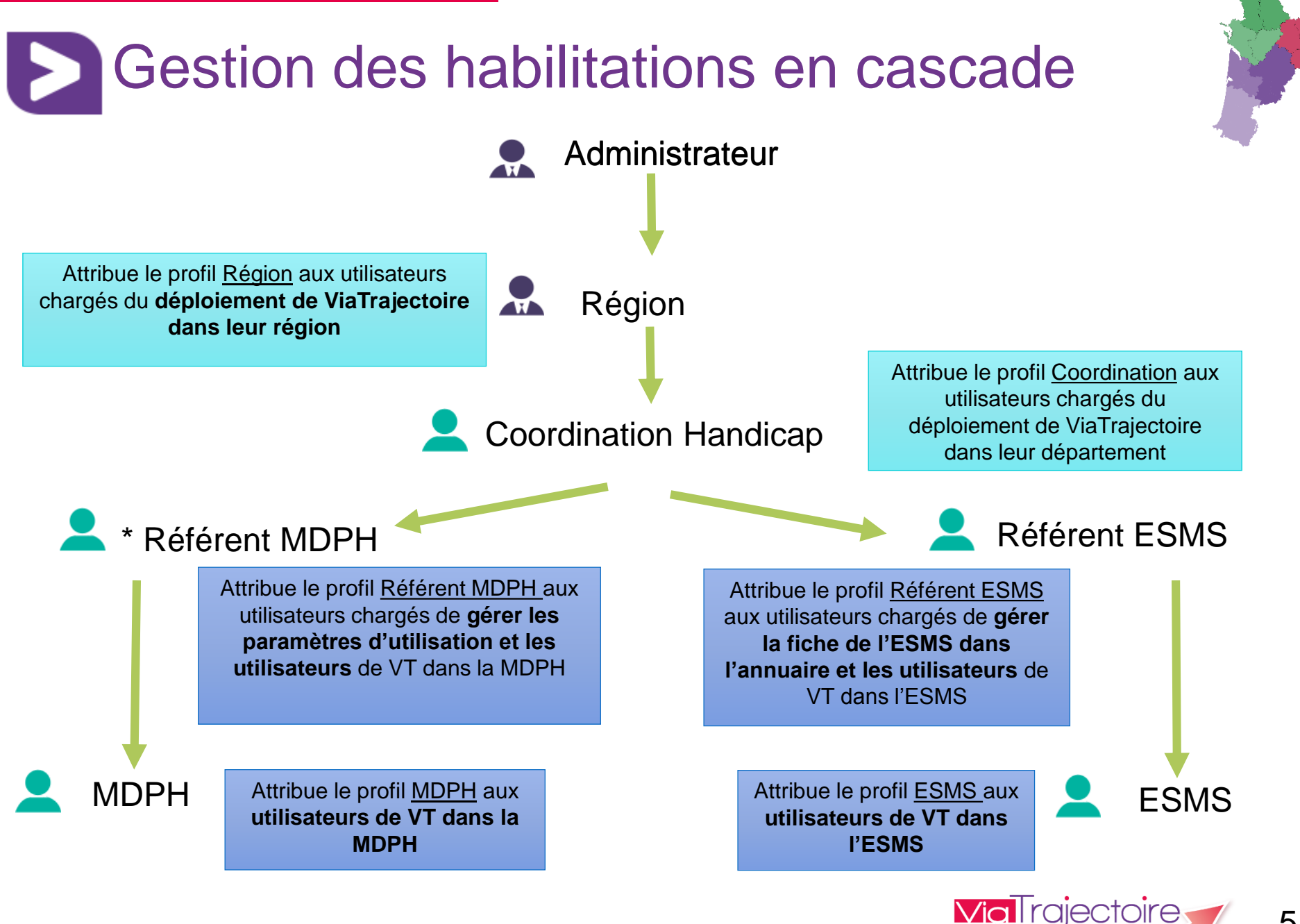

### Connexion Via Trajectoire

#### ViaTrajectoire

#### Bienvenue sur ViaTrajectoire

> Accueil

23/11/2017

#### Une orientation personnalisée et informatisée

ViaTrajectoire est un service public, gratuit et sécurisé, qui propose aux particuliers, aux médecins libéraux, aux professionnels hospitaliers et du secteur médico-social une aide à l'orientation personnalisée en soins de suite et de réadaptation, en hospitalisation à domicile, en unité de soins de longue durée ou en structure d'hébergement pour personnes âgées via internet. En savoir plus

#### Vous êtes

#### Annuaires

Etablissements sanitaires

Etablissements pour personnes âgées

 Etablissements pour personnes en situation de handicap

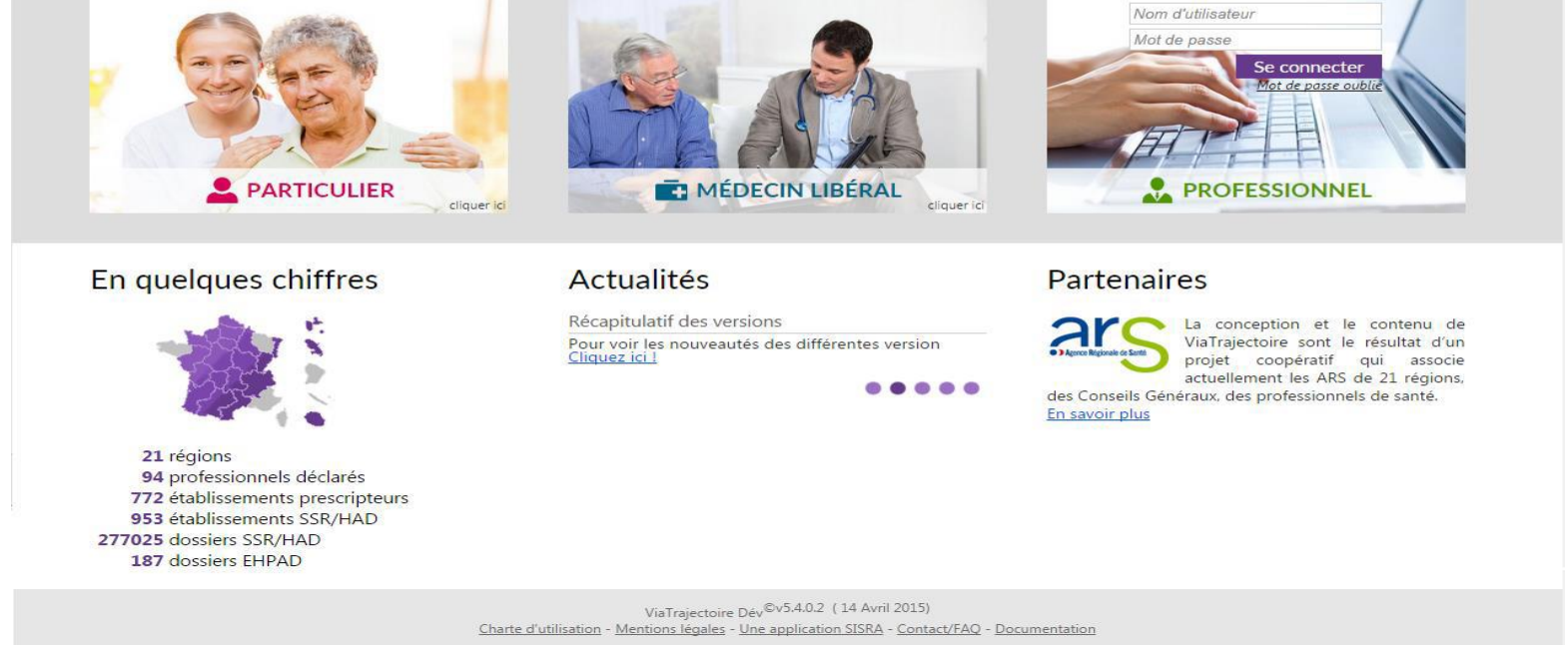

Renseigner dans la partie professionnelle votre nom d'utilisateur et votre mot de passe.

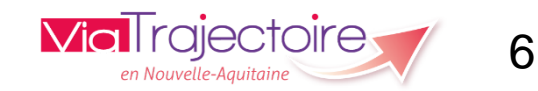

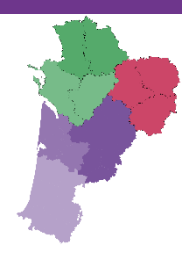

AAA ?

## Connexion Via Trajectoire

Une fois connecté, faites glisser la souris sur l'onglet « Handicap ». En passant dessus, les différentes actions qu'il est possible de réaliser s'affichent en fonction du profil qui vous a été donné.

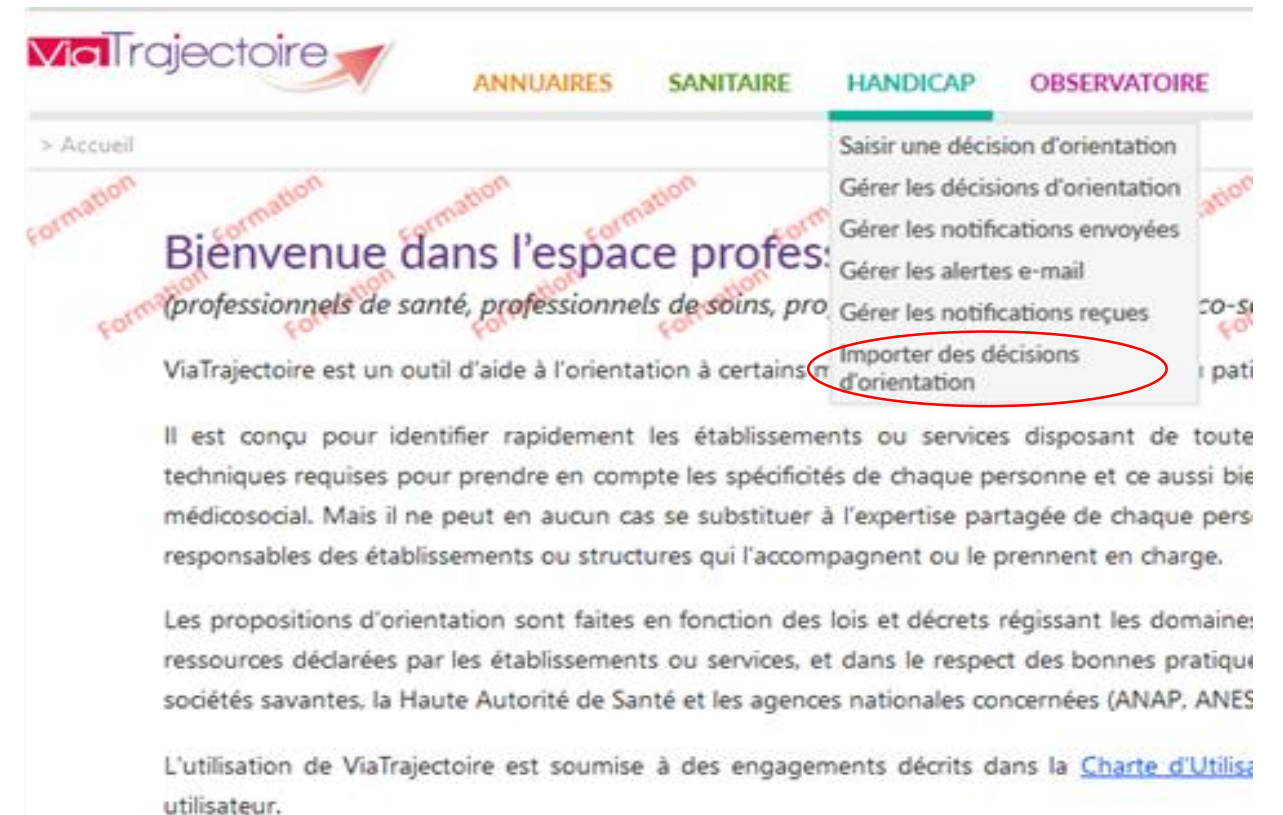

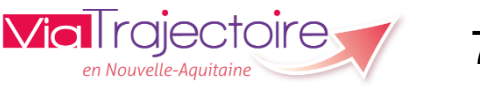

#### <u>23/11/2017</u>

## Importer les décisions d'orientation

La page « Importer des décisions d'orientation » vous permet d'importer ou de modifier des décisions d'orientation par lot via un fichier CSV.

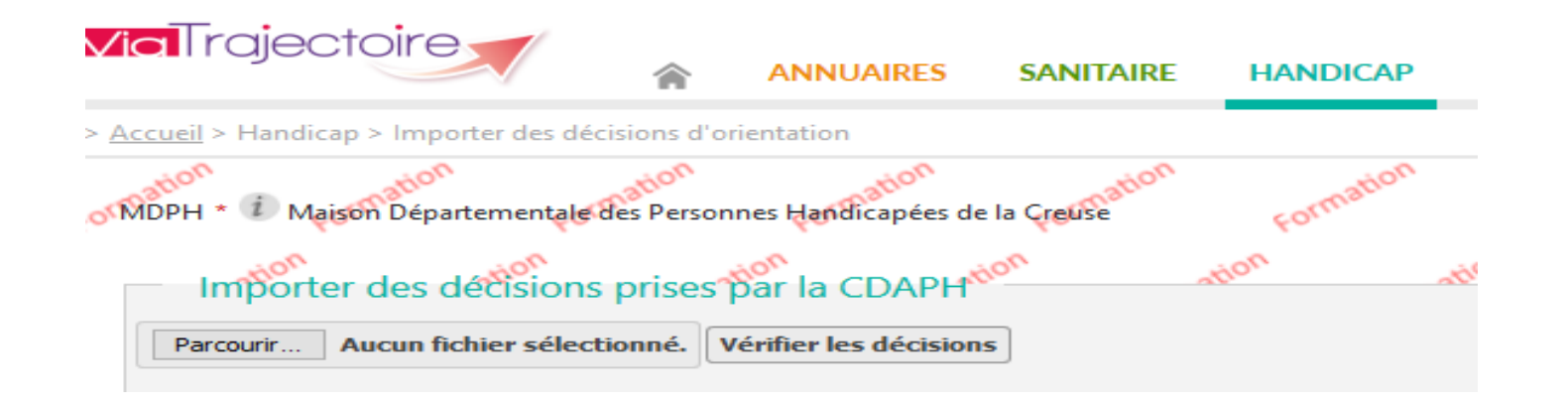

Vous devez sélectionner la MDPH pour laquelle vous souhaitez faire l'import (dans le cas où vous êtes affiliés à plusieurs MDPH ), puis sélectionner votre fichier CSV d'import et enfin cliquer sur « Vérifier les décisions ».

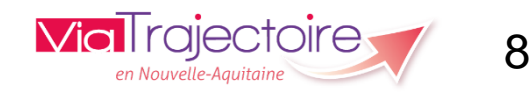

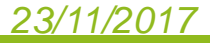

### Importer les décisions d'orientation

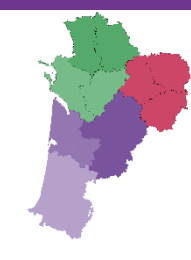

Pour chaque décision d'orientation contenue dans votre fichier CSV, une vérification du contenu est effectuée. Un récapitulatif du contenu s'affiche sous forme de tableau. Le résultat de cette vérification se trouve en fin de ligne sous forme d'un message d'information qui explique si les informations minimales sont présentes ou non.

| <b>ia</b> Trajec                            | toire                                                         | ANNU                                                             | JAIRES SANITAI          | RE HANDICAP                           | ADMINISTRATION                                             |                                    |                                                           | Lie.                                                                  | Déconnexior                 |
|---------------------------------------------|---------------------------------------------------------------|------------------------------------------------------------------|-------------------------|---------------------------------------|------------------------------------------------------------|------------------------------------|-----------------------------------------------------------|-----------------------------------------------------------------------|-----------------------------|
| Accueil > Handica<br>MDPH • D Ma<br>Importe | ap > Importer des de<br>son Départementale<br>er des décision | icisions d'orientation<br>Bes Personnes Han<br>s prises par la ( | CDAPH                   | on<br>Formatio                        | Vérification de<br>Signalemen<br>concernant<br>obligatoire | es dé<br>t des<br>t les il<br>emen | e <b>cisions</b><br>erreurs é<br>nformatio<br>t être rens | d'orientation<br>ventuelles<br>ns devant<br>seignées                  | AAA ()<br>ormation<br>Forma |
| Choisissez un fi                            | chier Aucun fichier o                                         | hoisi Vérifier les dé                                            | cisions                 |                                       |                                                            |                                    |                                                           |                                                                       | -                           |
| N* Dossier                                  | Identité                                                      | Date de naissance                                                | Date de décision        | Validité                              | Catégorie                                                  | Nb ESM                             | S Nb déficiences                                          | Informatio                                                            | ns                          |
| 189987 Am                                   | aud                                                           | né(e) le 05/08/197                                               | 7 décision du 11/10/201 | 6 valable du 12/10/2016 au            | u 12/10/2019 catégorie finess n°24                         | 46 3 ESMS                          | 1 déficience(s)                                           | Des erreurs sont survenues lors du l<br>Erreur sur le nom de l'usager | traitement de cette ligne : |
| 71-<br>2016090002                           | MARTIN Gérard                                                 | né(e) le<br>02/01/2002                                           | décision du 29/09/2016  | valable du 29/09/2016 /<br>29/09/2019 | au catégorie finess n<br>*183                              | 2 ESMS                             | 1 déficience(s)                                           | Les informations minimales de c<br>présentes                          | ette ligne sont             |
| 71-<br>2016090003                           | BLANC Jean                                                    | né(e) le<br>30/07/2002                                           | décision du 29/09/2016  | valable du 29/09/2016 a<br>29/09/2019 | au catégorie finess n<br>*183                              | Aucun<br>ESMS                      | 1 déficience(s)                                           | Les informations minimales de c<br>présentes                          | ette ligne sont             |
| 71-<br>2016090004                           | DURAND Pascal                                                 | né(e) le<br>01/07/2002                                           | décision du 29/09/2016  | valable du 29/09/2016 a<br>29/09/2019 | au 🔓 catégorie finess n<br>*183                            | 1 ESMS                             | 1 déficience(s)                                           | Les informations minimales de c<br>présentes                          | ette ligne sont             |

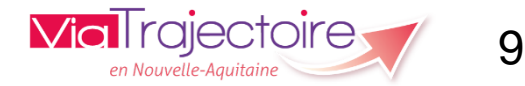

## Importer les décisions d'orientation

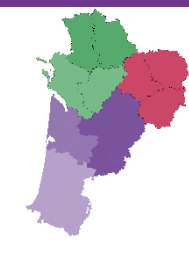

Vous pouvez ensuite importer les décisions dans ViaTrajectoire en cliquant sur « Importer les décisions ».

Pour chaque décision d'orientation importée, un message précisera :

- ✓ L'action réalisée (création ou modification)
- ✓ Le succès ou l'échec de l'action
- ✓ Le détail des données traitées

### Réponses du service de création

### Import terminé 12 lignes traitées / 12

Dossier n°71-2016090001 : L'orientation a été créée avec succès Toutes les nouvelles demandes vers des ESMS ont été ajoutées à l'orientation avec succès - La demande vers l'ESMS dont le numéro FINESS est 710013228 a été ajoutée à l'orientation

Toutes les déficiences ont été ajoutées à l'orientation avec succès - La déficience dont l'identifiant est 2.2 a été ajoutée à l'orientation Import terminé (12 lignes traitées en 31s)

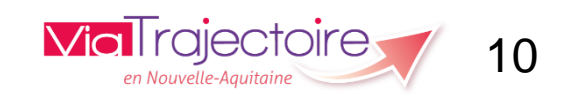

#### Importer les décisions d'orientation \_\_\_ **□** x VT ViaTrajectoire | Orientation × $\equiv$ https://trajectoireformation.sante-ra.fr/Trajectoire/Pages/AccesRestreint/Handicap/ImporterDossiers.aspx $\hat{\omega}$ Signalement des informations non importées Réponses du service de création Imp Dossier n°189987 : L'orientation a été mise à jour avec succès Au moins une demande n'a pas été ajoutée à l'orientation La demande vers l'ESMS dont le numéro FINESS est 380010678 n'a pas pu être ajoutée à l'orientation car aucun établissement n'existe dans ViaTrajectoire avec le numéro finess et la catégorie spécifiés - La demande vers l'ESMS dont le numéro FINESS est 380790154 n'a pas pu être ajoutée à l'orientation car aucun établissement n'existe dans ViaTrajectoire avec le numéro finess et la catégorie spécifiés Dossier Toutes les déficiences ont été ajoutées à l'orientation avec succès Toutes le La dem - La déficience dont l'identifiant est 2.2 a été ajoutée à l'orientation Toutes les déficiences ont été ajoutées à l'orientation avec succès - La déficience dont l'identifiant est 2.2 a été ajoutée à l'orientation Dossier n°71-2016090002 : L'orientation a été créée avec succès Toutes les nouvelles demandes vers des ESMS ont été ajoutées à l'orientation avec succès - La demande vers l'ESMS dont le numéro FINESS est 710013228 a été ajoutée à l'orientation La demande vers l'ESMS dont le numéro FINESS est 710785247 a été ajoutée à l'orientation Toutes les déficiences ont été ajoutées à l'orientation avec succès - La déficience dont l'identifiant est 2.2 a été ajoutée à l'orientation Dossier n°71-2016090003 : L'orientation a été créée avec succès L'orientation ne contenait aucune demande Toutes les déficiences ont été ajoutées à l'orientation avec succès - La déficience dont l'identifiant est 7.2.h a été ajoutée à l'orientation Dossier n°71-2016090004 : L'orientation a été créée avec succès Toutes les nouvelles demandes vers des ESMS ont été ajoutées à l'orientation avec succès - La demande vers l'ESMS dont le numéro FINESS est 710007857 a été ajoutée à l'orientation Toutes les déficiences ont été ajoutées à l'orientation avec succès La déficience dont l'identifiant est 7.8 a été ajoutée à l'orientation Dossier n°71-2016090005 : L'orientation a été créée avec succès L'orientation ne contenait aucune demande Toutes les déficiences ont été ajoutées à l'orientation avec succès La déficience dont l'identifiant est 1.8 a été ajoutée à l'orientation Dossier n°71-2016090605 : L'orientation a été créée avec succès Toutes les nouvelles demandes vers des ESMS ont été ajoutées à l'orientation avec succès - La demande vers l'ESMS dont le numéro FINESS est 710781584 a été ajoutée à l'orientation La demande vers l'ESMS dont le numéro FINESS est 710007857 a été ajoutée à l'orientation ETNIE CO Via rajectoire

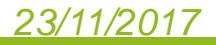

en Nouvelle-Aquitaine

## Actualisation des décisions d'orientation

- Privilégier l'import CSV pour modifier certaines informations déjà renseignées (par exemple, si vous modifiez le code postal de l'usager dans le CSV, cette nouvelle donnée écrasera la précédente à la suite de l'import) ou encore ajouter de nouvelles informations (par exemple, ajouter à une DO existante dans VT, les coordonnées du père, de la mère, la personne de confiance...).
- La modification d'une ou plusieurs données relative(s) à l'orientation de l'usager entraîne quant à elle la création d'une nouvelle DO : n° de dossier - date de décision - période de validité - catégorie d'ESMS - Discipline - Mode de fonctionnement – Clientèle.

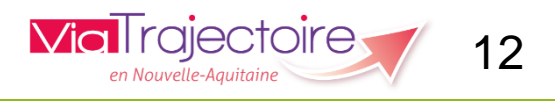

## Connexion Via Trajectoire

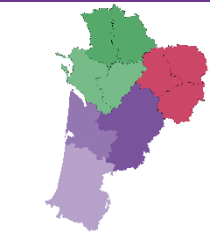

Une fois connecté, faites glisser la souris sur l'onglet « Handicap ». En passant dessus, les différentes actions qu'il est possible de réaliser s'affichent en fonction du profil qui vous a été donné.

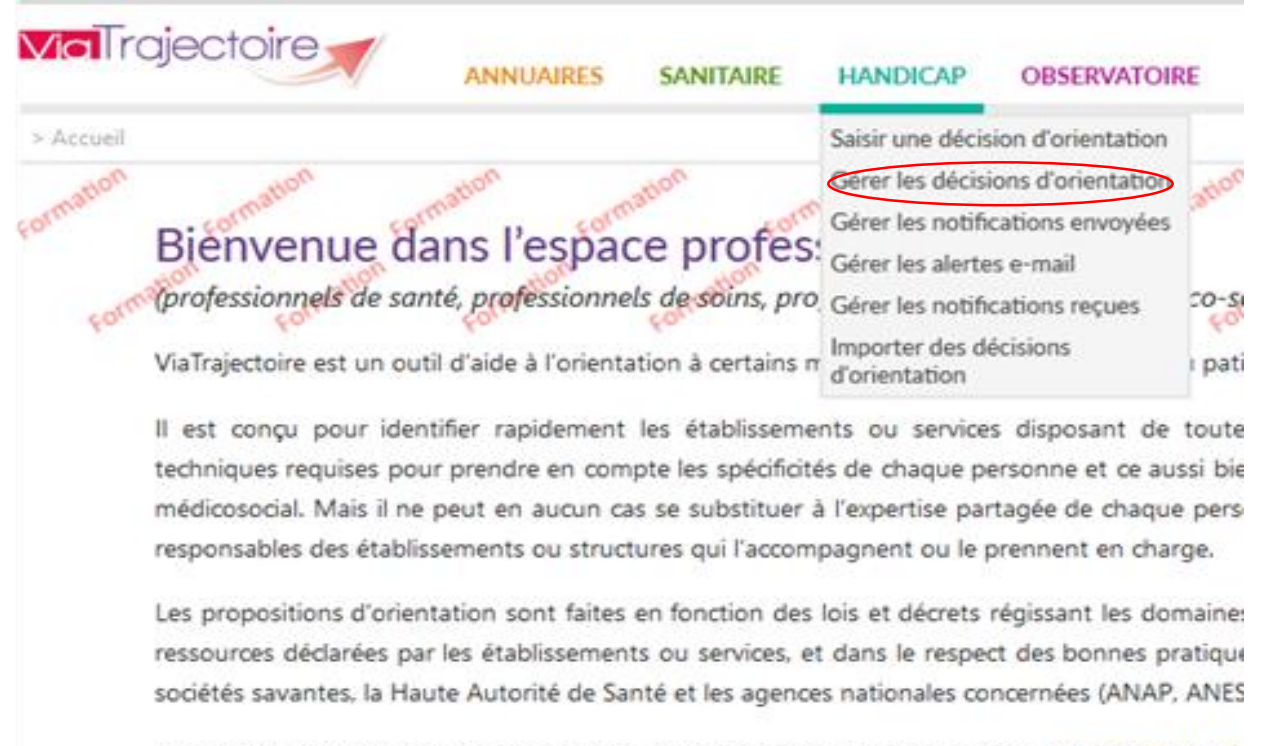

L'utilisation de ViaTrajectoire est soumise à des engagements décrits dans la <u>Charte d'Utilisa</u> utilisateur.

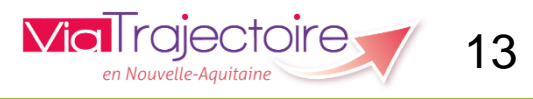

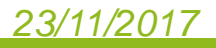

### 1) Tableau de bord « Gérer les décisions d'orientation » :

Ce tableau de bord « **Gérer les décisions d'orientation** » permet de gérer les décisions d'orientation. Un usager peut faire l'objet de plusieurs décisions.

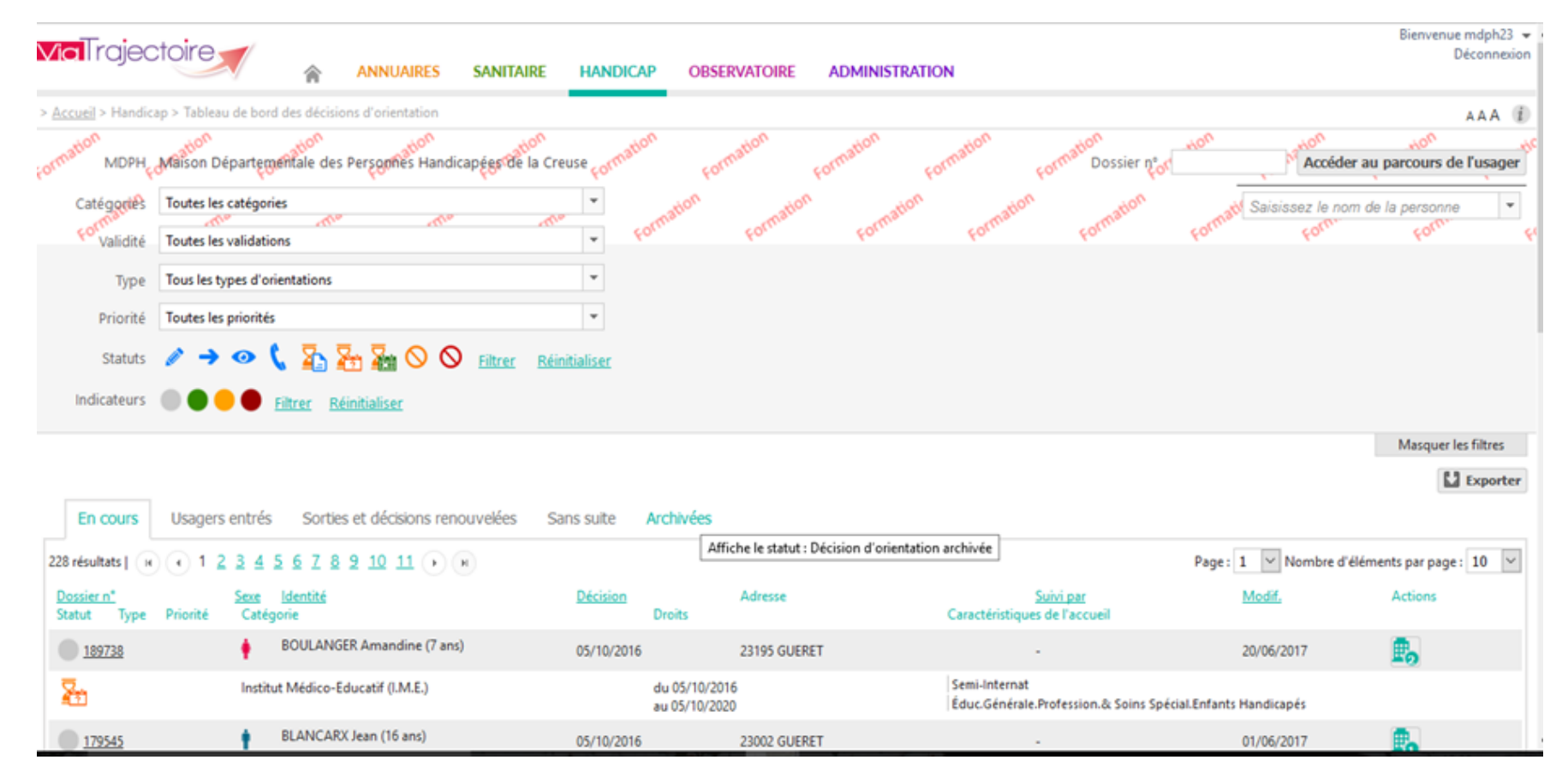

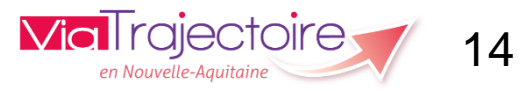

#### <u>23/11/2017</u>

### 1) Tableau de bord « Gérer les décisions d'orientation » :

| <b>∨ia</b> Trajec                   |                         | *              | ANNUAIRES        | SANITAIRE                                                                                                    | HANDICAP       | OBSERVATOIRE    |
|-------------------------------------|-------------------------|----------------|------------------|----------------------------------------------------------------------------------------------------|----------------|-----------------|
| > <u>Accueil</u> > Handica          | ap > Tableau de bord de | s décisior     | ns d'orientation |                                                                                                    |                |                 |
| Formation MDPH                      | Maison Département      | iale des f     | Personnes Handi  | capées de la Cre                                                                                                    | euse Formation | Formation       |
| Catégories<br>Formaries<br>Validité | Toutes les catégories   | ma             | ettip            | cities and the second second s | - Formi        | ation Formation |
| Туре                                | Tous les types d'orient | ations         |                  |                                                                                                    | •              |                 |
| Priorité                            | Toutes les orientations | 5              |                  |                                                                                                    | -              |                 |
| Statuts                             | ∥ → ⊙ (                 | <u></u>        | - 🚡 🛇 🔇          | Filtrer <u>Réir</u>                                                                                                    | nitialiser     |                 |
| Indicateurs                         | Eiltr                   | rer <u>Réi</u> | nitialiser       |                                                                                                    |                |                 |

#### Avec les menus déroulants, vous avez la possibilité de sélectionner :

- Une MDPH si vous êtes habilité sur plusieurs MDH
- Une ou plusieurs catégorie(s) d'ESMS
- La validité des décisions
- Le type d'orientation

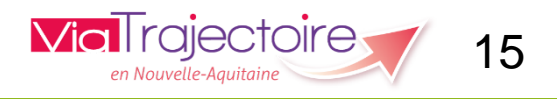

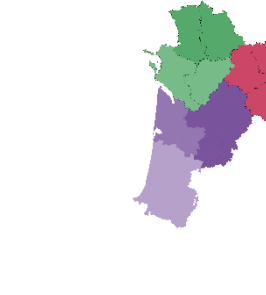

1) <u>Tableau de bord « Gérer les décisions d'orientation »</u> :

Statuts 🖉 🔿 👁 🐛 🏊 🏪 🌇 🚫 🚫 Eiltrer Réinitialiser

Avec la fonction « Statut » vous pouvez filtrer les décisions en cours selon les différents statuts suivants :

Décision non envoyée ou sans envoi actif Décision d'orientation envoyée → Décision d'orientation lue • Contact effectué En cour d'analyse, demande d'admission reçue Admissible • Admis • Admission impossible proposée Admission impossible entérinée

Remarque : lorsque vous faites glisser la souris sur chaque icone, le libellé de celui-ci s'inscrit.

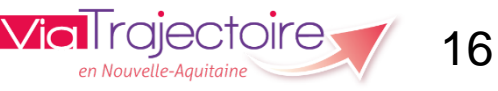

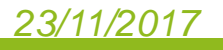

### 1) <u>Tableau de bord « Gérer les décisions d'orientation »</u> :

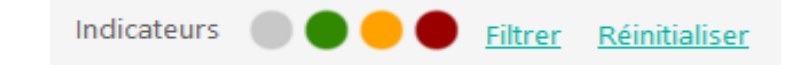

#### Avec la fonction « indicateurs » :

 Il est possible d'attribuer un indicateur à chaque décision d'orientation. Cet indicateur est visible uniquement par les utilisateurs qui ont accès au tableau de bord de gestion des décisions d'orientation.

Il revient à chaque MDPH de définir le sens qu'elle attribue à chaque indicateur (différenciés par une couleur différente).

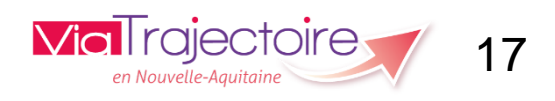

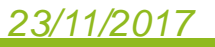

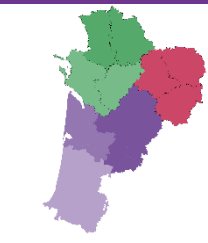

### 1) Tableau de bord « Gérer les décisions d'orientation » :

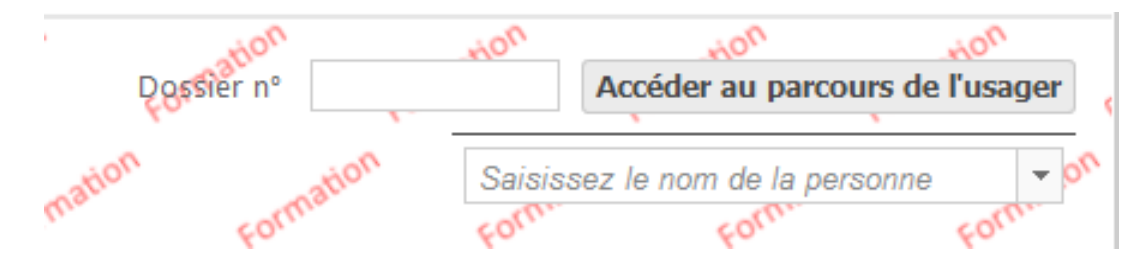

Autre fonction « Accéder au parcours de l'usager » :

Vous avez la possibilité de rechercher une décision d'orientation soit en saisissant le **numéro** de **dossier** soit le **nom** de la **personne**. Puis Cliquer sur **« Accéder au parcours de l'usager »** (confère copie écran ci-dessous).

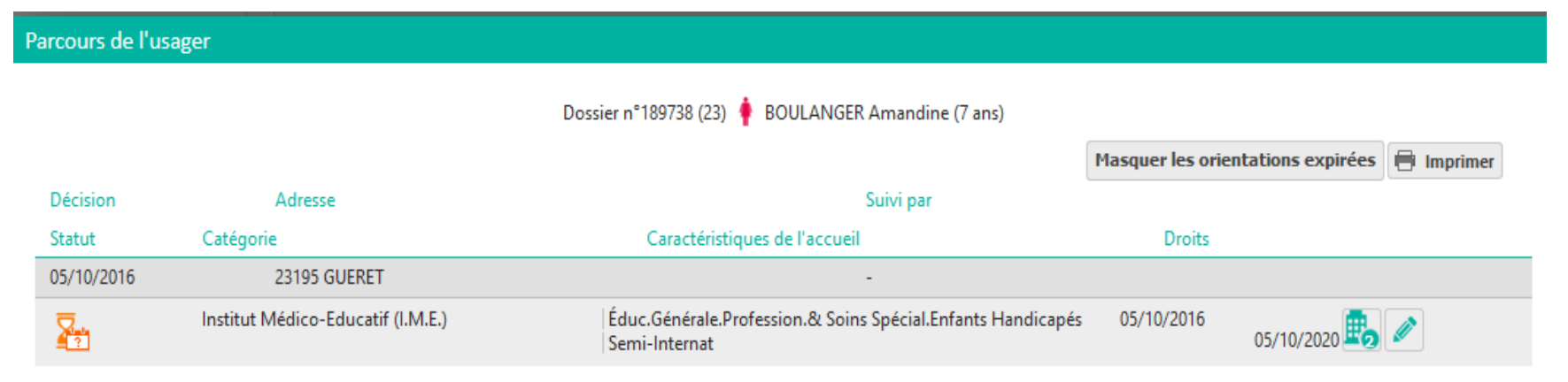

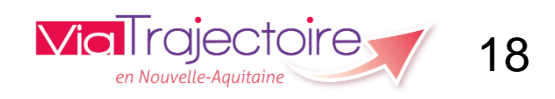

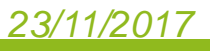

### 1) <u>Tableau de bord « Gérer les décisions d'orientation »</u> :

Autre fonction « Accéder au parcours de l'usager » :

en cliquant sur l'icone du « **statut** » de la décision, vous pouvez visualiser la ou les notification(s) de l'usager lorsque vous avez utilisé la fonction « **Accéder au parcours de l'usager »** :

| arcours de l'u | sager                      |                            |                                            |                  |                         |             |            |
|----------------|----------------------------|----------------------------|--------------------------------------------|------------------|-------------------------|-------------|------------|
|                |                            | Dossier n°1/               | 89738 (23) 🍦 BOULANGER A                   | Amandine (7 ans) |                         |             |            |
|                |                            |                            |                                            |                  | Masquer les orientation | is expirées | 🖶 Imprimer |
| Décision       | Adresse                    |                            | S                                          | uivi par         |                         |             |            |
| Statut         | Catégorie                  | (                          | Caractéristiques de l'accueil              |                  | Droits                  |             |            |
| 05/10/2016     | 23195 GUERET               |                            | -                                          |                  |                         |             |            |
| 2              | Institut Médico-Educatif ( | I.M.E.)   Éduc.<br>  Semi- | Générale.Profession.& Soins S<br>-Internat | 05/10/2016       | 0/2020 盹                |             |            |
|                |                            | Statut de la notification  | ESMS                                       | Unité            | Initiateur              | r           |            |
| 2              |                            | -> Notification envoyée    | IME PIERRE D'AUBUSSON                      | V                | MDPH                    |             |            |
|                |                            | Admissible                 | I M E DE LA RIBE                           | internat ribe    | MDPH                    |             |            |
| no             | tifications                | <u></u>                    |                                            |                  |                         |             |            |

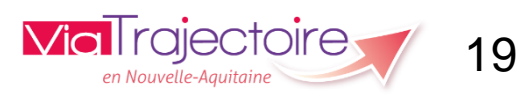

### 1) <u>Tableau de bord « Gérer les décisions d'orientation »</u> :

#### Autre fonction « Accéder au parcours de l'usager » :

En cliquant sur l'icone du « **statut de la notification**» ou sur « **ESMS** » vous avez la possibilité de modifier la décision d'orientation ou rechercher un ESMS ou visualiser le suivi des notifications et l'historique des actions :

| Parcours de l'usager |                          |                           |                                               |                       |                                   |            |  |  |  |  |
|----------------------|--------------------------|---------------------------|-----------------------------------------------|-----------------------|-----------------------------------|------------|--|--|--|--|
|                      |                          | Dossier n°1               | 39738 (23) 🍦 BOULANGER Aman                   | idine (7 ans)         |                                   |            |  |  |  |  |
|                      |                          |                           |                                               |                       | Masquer les orientations expirées | 🖶 Imprimer |  |  |  |  |
| Décision             | Adresse                  |                           | Suivi p                                       | bar                   |                                   |            |  |  |  |  |
| Statut               | Catégorie                | C                         | Caractéristiques de l'accueil                 |                       | Droits                            |            |  |  |  |  |
| 05/10/2016           | 23195 GUERET             |                           | -                                             |                       |                                   |            |  |  |  |  |
| 2-                   | Institut Médico-Educatif | (I.M.E.) Éduc.<br>Semi-   | Générale.Profession.& Soins Spéci<br>Internat | al.Enfants Handicapés | s 05/10/2016<br>05/10/2020        |            |  |  |  |  |
|                      |                          | Statut de la notification | ESMS                                          | Unité                 | Initiateur                        |            |  |  |  |  |
|                      | 2                        | -> Notification envoyée   | IME PIERRE D'AUBUSSON                         |                       | MDPH                              |            |  |  |  |  |
|                      |                          | Admissible                | I M E DE LA RIBE                              | internat ribe         | MDPH                              |            |  |  |  |  |
| no                   | tifications              |                           |                                               |                       |                                   |            |  |  |  |  |
|                      |                          |                           |                                               |                       |                                   |            |  |  |  |  |

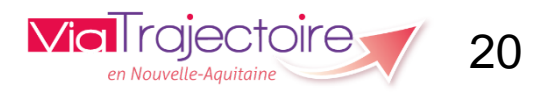

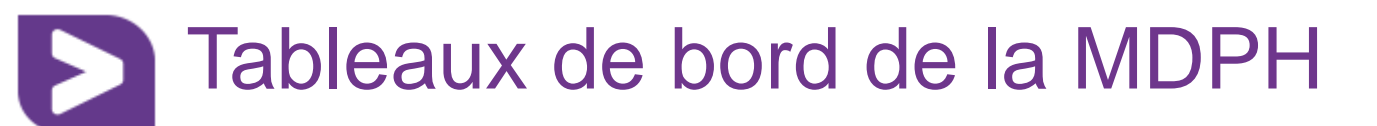

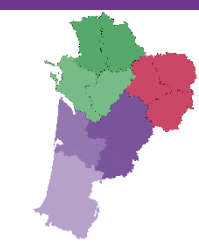

#### 1) Tableau de bord « Gérer les décisions d'orientation » :

#### Les différents onglets du tableau de bord :

| Vi          |                                                                       | ANNUAIRES SANITAIRE HANDICAP OBSERVATO                                         | IRE ADMINISTRATION         |                         |                                                                           |                  | Bienvenue mdph23 🔹<br>Déconnexior                                                          |
|-------------|-----------------------------------------------------------------------|--------------------------------------------------------------------------------|----------------------------|-------------------------|---------------------------------------------------------------------------|------------------|--------------------------------------------------------------------------------------------|
| > <u>Ac</u> | <u>ccueil</u> > Handicap > Tableau de bord des                        | décisions d'orientation                                                        |                            |                         |                                                                           |                  | AAA (i                                                                                     |
| Form        | ation<br>MDPH <sub>FO</sub> Maison Départemental                      | on<br>le des Personnes Handicapées de la Creuse <sub>cornation</sub> cornation | Formation Format           | on Formation Formation  | formation formation formation formation                                   | Possier nº       | Accéder au parcours de l'usager                                                            |
|             | Catégories Toutes les catégories                                      | orme forme formetion formation                                                 | ation Formation            | omation comation comati | on formation formation formation fo                                       | mation Formation | Saisissez le nom de la personne ▼ of<br>Fo <sup>rm</sup> Fo <sup>rm</sup> Fo <sup>rm</sup> |
|             |                                                                       |                                                                                |                            |                         |                                                                           |                  | Afficher les filtres                                                                       |
| $\langle$   | En cours Usagers entrés                                               | Sorties et décisions renouvelées Sans suite Archivées                          | )                          |                         |                                                                           |                  | L Exporter                                                                                 |
| 22          | 28 résultats   (i) (i) 1 <u>2</u> <u>3</u> <u>4</u> <u>5</u> <u>6</u> | 2 <u>8 9 10 11 ()</u> (N                                                       |                            |                         |                                                                           | Page: 1          | Nombre d'éléments par page : 10 🗸                                                          |
|             | <u>Dossier n°</u><br>Statut Type Priorité                             | <u>Sexe Identité</u><br>Catégorie                                              | <u>Décision</u><br>Droits  | Adresse                 | <u>Suivi par</u><br>Caractéristiques de l'accueil                         | <u>Modif.</u>    | Actions                                                                                    |
|             | 189738                                                                | BOULANGER Amandine (7 ans)                                                     | 05/10/2016                 | 23195 GUERET            |                                                                           | 20/06/2017       | Ē                                                                                          |
|             | 2                                                                     | Institut Médico-Educatif (I.M.E.)                                              | du 05/10/20<br>au 05/10/20 | 16<br>20                | Semi-Internat<br>Éduc.Générale.Profession.& Soins Spécial.Enfants Handica | ipés             |                                                                                            |
|             | 179545                                                                | BLANCARX Jean (16 ans)                                                         | 05/10/2016                 | 23002 GUERET            |                                                                           | 01/06/2017       | <b>E</b>                                                                                   |
|             | 0                                                                     | Institut Médico-Educatif (I.M.E.)                                              | du 05/10/20<br>au 05/10/20 | 16<br>19                | Externat                                                                  |                  |                                                                                            |
|             | 179544                                                                | MARTINARS Grard (17 ans)                                                       | 05/10/2016                 | 23001 GUERET            |                                                                           | 01/06/2017       |                                                                                            |
|             | /                                                                     | Institut Médico-Educatif (I.M.E.)                                              | du 05/10/20<br>au 05/10/20 | 16<br>19                |                                                                           |                  |                                                                                            |

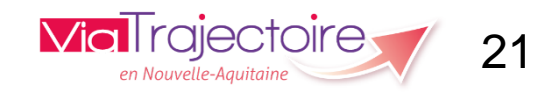

1) Tableau de bord « Gérer les décisions d'orientation » :

Les différents onglets du tableau de bord :

• Onglet « En cours » :

Cet onglet permet de visualiser tous les usagers pour lesquels une à plusieurs notifications sont enregistrées selon les décisions d'orientation.

Vous avez le statuts pour chaque dossier usager qui s'affiche avec la possibilité de filtrer par statut :

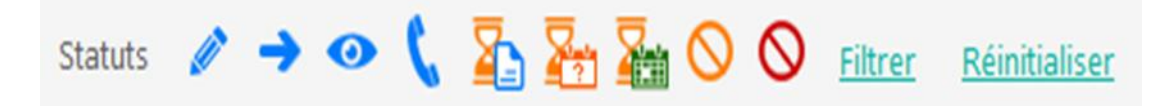

Si vous cliquez sur le numéro de dossier de l'usager sur avez la fenêtre « Accéder au parcours de l'usager » qui s'ouvre (confère page 20).

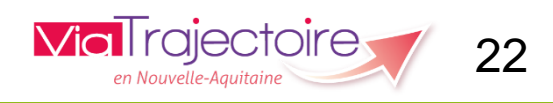

1) Tableau de bord « Gérer les décisions d'orientation » :

Les différents onglets du tableau de bord :

**Onglet « En cours » :** 

Si vous cliquez sur le nom de l'usager la fenêtre suivante s'affiche :

| ← Retour au tableau de bord cornation cornation cornation cornation cornation cornation cornation cornation                                                                                                    | Formation Formation Formation Formation Formation Formation Formation                                                                                                    |
|----------------------------------------------------------------------------------------------------|----------------------------------------------------------------------------------------------------|
| TIME DE CLA RIBE<br>23240 LE GRAND BOURG onnation<br>2555 80 41 21 Compation Formation Formation Formation Formation Formation Formation                                                                                                    | Aon<br>Places disponibles non renseignées / 1 notification en liste d'attente ﷺ<br>Sélectionner une action ♥ II Historique                                                                                                    |
| W IME PIERRE D'AUBUSSON<br>23460 LE MONTEIL AU VICOMTE<br>2555 64 76 10                                                                                                    | SUIVI DES NOTIFICATIONS Notification envoyée  HISTORIQUE DES ACTIONS Sélectionner une action                                                                                                    |
| <ul> <li>Vous avez la possibilité de :</li> <li>✓ Visualiser les informations de l'ESMS en cliquant sur</li> <li>✓ Sélectionner une fonction</li> <li>✓ Voir l'historique</li> <li>✓ Modifier la décision d'orientation</li> <li>✓ Chercher des ESMS</li> <li>✓ Suivre les notifications de l'usager</li> <li>✓ Afficher toutes les notifications</li> <li>✓ Annuler la décision d'orientation</li> </ul> | L'usager<br>MDPH Creuse<br>N° dossier 199738<br>Identite BOULANGER Amandine (7 ans)<br>Adresse 23195 Gueret<br>Décision 05/10/2016<br>Notification Valide du 05/10/2020<br>Catégorie Institut Médico-Educatif (I.M.E.)<br>Statut Admissible<br>Modifié le 20/06/2017<br>Afficher toutes les notifications<br>Gestion<br>Annuler la décision d'orientation |
|                                                                                                    | Via Irajectoire 23                                                                                                    |

en Nouvelle-Aquitaine

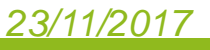

1) Tableau de bord « Gérer les décisions d'orientation » :

Les différents onglets du tableau de bord :

• Onglet « En cours » :

Si vous cliquez sur l'icône suivant :

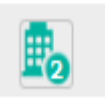

Vous pouvez visualiser le récapitulatif des notifications de l'usager avec le statut et les ESMS concernés :

| Récapitulatif des notifications                |                                                        |       |            |  |  |  |  |  |  |
|------------------------------------------------|--------------------------------------------------------|-------|------------|--|--|--|--|--|--|
| Catégorie<br>Institut Médico-Educatif (I.M.E.) | Dossier n° <u>189587</u> (23) 🛉 DURAND Maurice (9 ans) |       |            |  |  |  |  |  |  |
| Statut                                         | Etablissement                                          | Unité | Initiateur |  |  |  |  |  |  |
| <ul> <li>Notification lue</li> </ul>           | 23240 LE GRAND BOURG<br>05 55 80 41 21                 | -     | MDPH       |  |  |  |  |  |  |
| Notification envoyée                           | 23460 LE MONTEIL AU VICOMTE<br>05 55 64 76 10          | -     | MDPH       |  |  |  |  |  |  |

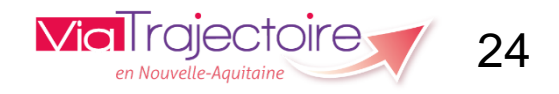

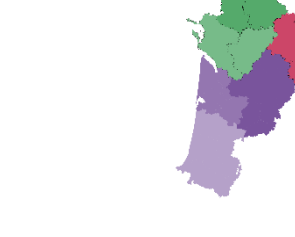

#### <u>23/11/2017</u>

1) Tableau de bord « Gérer les décisions d'orientation » :

#### Les différents onglets du tableau de bord :

• Onglet « En cours » :

Si vous cliquez sur l'icône suivant « Admission impossible proposée »: La page suivante s'ouvre :

| Accueil > Handicap > Modifier une décision d'orientation                                                                                                    |                                                                                                    |                                                       |
|----------------------------------------------------------------------------------------------------|----------------------------------------------------------------------------------------------------|-------------------------------------------------------|
| Formation cormation comption comption comption comption comption comption comption comption comption comption comption comption comption                                                                                                    | formation Formation Formation formation                                                                                                    | on Formation                                          |
| 2240 LEGRAND BOURG omnation compation compaticom compation compation compation compati | mission impossible proposée<br>érer au projet de vie de l'ESMS ■<br>on<br>Time Historique<br>SIIWI DES NOTIFICATIONS                                                                                                    | ormation Fo                                           |
| Image: Wind Pierre D'AUBUSSON           23450 LE MONTEIL AU VICOMTE           05 55 64 76 10           Sélectionner u                                                                                                    | Notification envoyée                                                                                                    |                                                       |
|                                                                                                    | L'usager<br>MDPH Creuse<br>N <sup>e</sup> dossier <u>189723</u><br>Identite GIRARD Jeanne (10 an<br>Adresse 23180 Gueret<br>Décision 05/10/2016<br>Notification Valide du 05/10/2016 a<br>Catégorie Institut Médico-Educal<br>Statut 🚫 Admission impo | s)<br>u 05/10/2018<br>tif (I.M.E.)<br>ssible proposée |
|                                                                                                    | Afficher toutes I<br>Gestion<br>Annuler la décision d'orientation                                                                                                    | es notifications                                      |
|                                                                                                    | <b>Via</b> Trajectoire                                                                                                    |                                                       |

en Nouvelle-Aauitaine

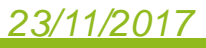

1) <u>Tableau de bord « Gérer les décisions d'orientation »</u> :

Les différents onglets du tableau de bord :

• Onglet « En cours » :

Vous avez la possibilité de sélectionner une action par rapport à cette « Admission impossible proposée » par l'ESMS :

- ✓ Annuler la notification
- Entériner l'admission impossible
- ✓ Refuser l'admission impossible

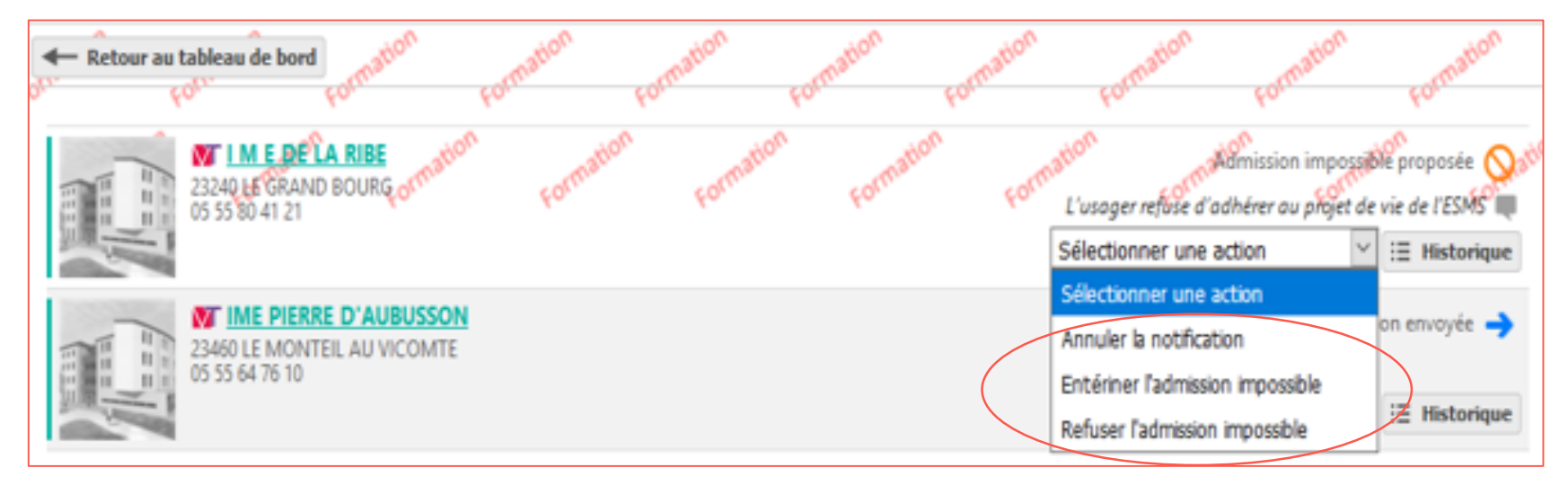

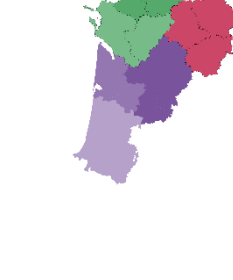

### 1) <u>Tableau de bord « Gérer les décisions d'orientation »</u> :

Les différents onglets du tableau de bord :

• Onglet « En cours » :

Vous avez la possibilité de sélectionner une action par rapport à cette « Admission impossible proposée » par l'ESMS :

 Annuler la notification : vous devez préciser le motif de l'annulation de la notification. Vous avez la possibilité de réactiver cette notification annulée à tout moment.

27

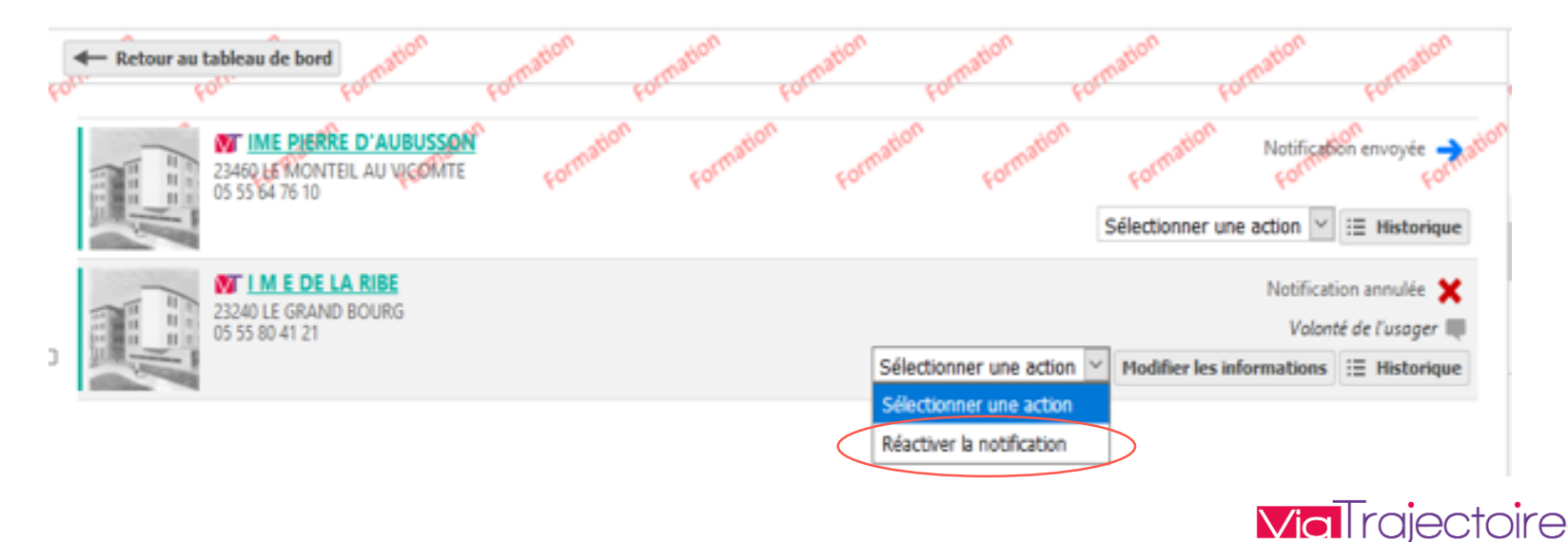

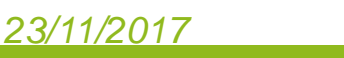

1) <u>Tableau de bord « Gérer les décisions d'orientation »</u> :

Les différents onglets du tableau de bord :

• Onglet « En cours » :

Vous avez la possibilité de sélectionner une action par rapport à cette « Admission impossible proposée » par l'ESMS :

 Entériner l'admission impossible : vous devez préciser le motif pour entériner la notification, l'icone suivant apparaît notification annulée à tout moment.

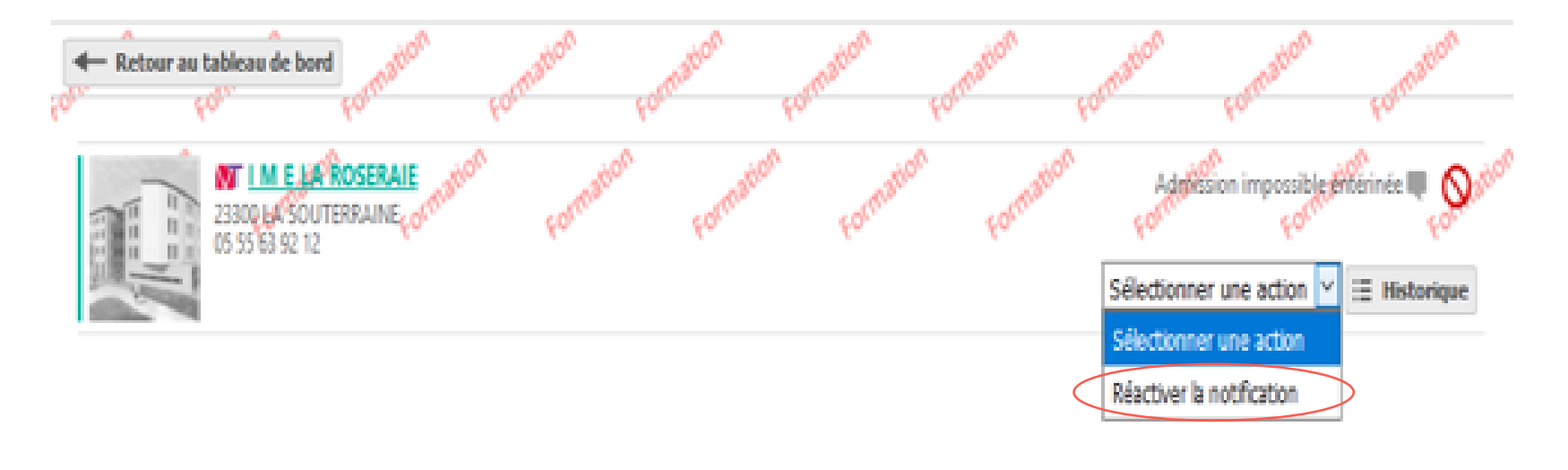

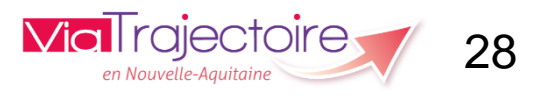

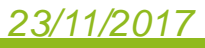

1) Tableau de bord « Gérer les décisions d'orientation » :

Les différents onglets du tableau de bord :

• Onglet « En cours » :

Vous avez la possibilité de sélectionner une action par rapport à cette « Admission impossible proposée » par l'ESMS :

 Refuser l'admission impossible : vous devez préciser le motif pour refuser l'admission impossible. Puis valider

| ser l'admission impossible                                                        | Fermer X |
|-----------------------------------------------------------------------------------|----------|
| Motif choisi par l'ESMS :<br>L'usager refuse d'adhérer au projet de vie de l'ESMS |          |
| Commentaire saisi par l'ESMS :<br>Prévoir une autre orientation                   |          |
| Précision *                                                                       |          |
| Demander l'intervention d'une assistance sociale pour débloquer la<br>situation   |          |
| Les champs marqués d'un * sont obligatoires                                       | ler      |

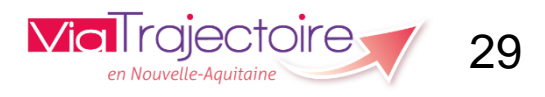

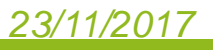

1) <u>Tableau de bord « Gérer les décisions d'orientation »</u> :

Les différents onglets du tableau de bord :

• Onglet « En cours » :

Vous avez la possibilité de sélectionner une action par rapport à cette « Admission impossible proposée » par l'ESMS :

 Refuser l'admission impossible : après validation, la fenêtre suivante s'ouvre avec l'icone du contact réalisé set la possibilité d'annuler la notification.

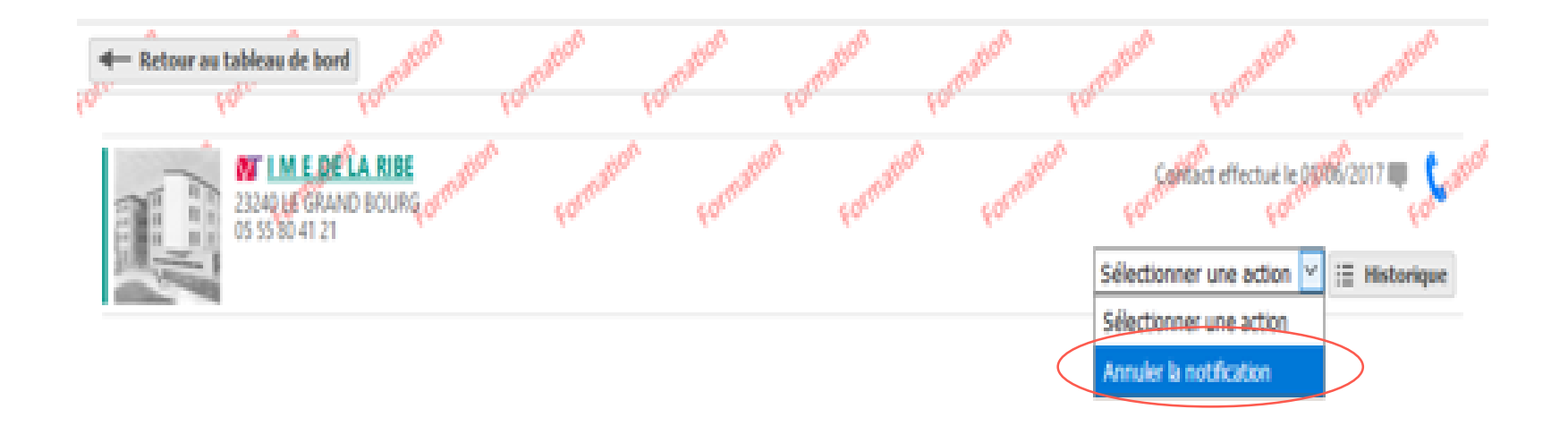

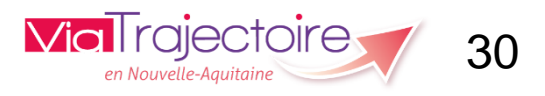

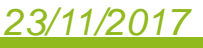

### 1) <u>Tableau de bord « Gérer les décisions d'orientation »</u> :

### Les différents onglets du tableau de bord :

• Onglet «Usagés entrés » :

Cet onglet permet de visualiser les usagers dont le statut est le suivant :

- Période d'essai en cours
- ✓ Usager rentré
- Demande de réorientation

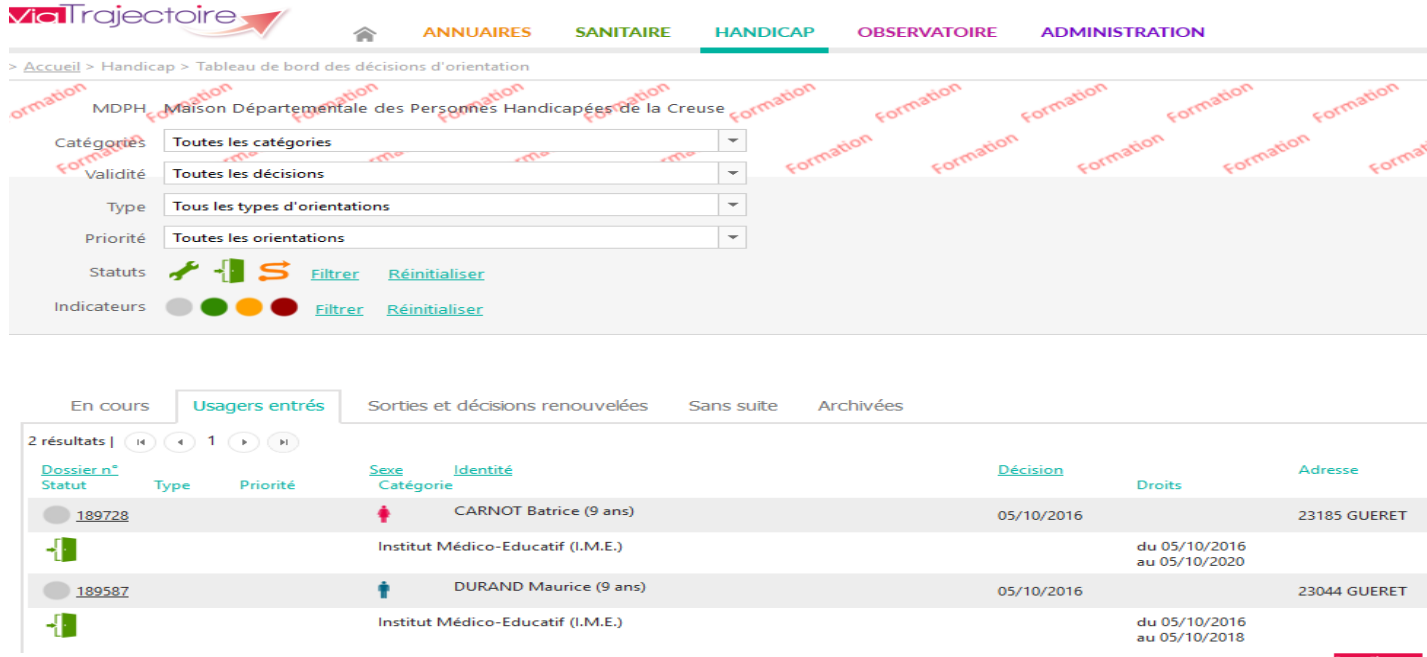

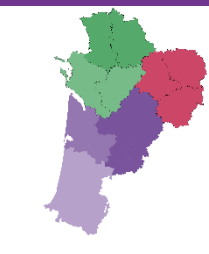

Vous avez la possibilité de trier par catégorie d'ESMS, types d'orientation... etc.

Si vous cliquez sur le nom de l'usager vous avez accès aux mêmes fonctionnalités que l'onglet « En cours » (page 23).

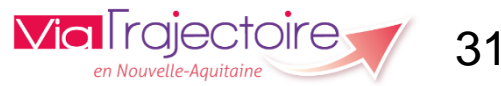

1) Tableau de bord « Gérer les décisions d'orientation » :

Les différents onglets du tableau de bord :

• Onglet «Sorties et décisions renouvelées » :

Cet onglet permet de visualiser les usagers dont le statut est le suivant :

Sans suite

Archivées

- ✓ Période d'essai non concluante
- ✓ Usager sorti

Usagers entrés

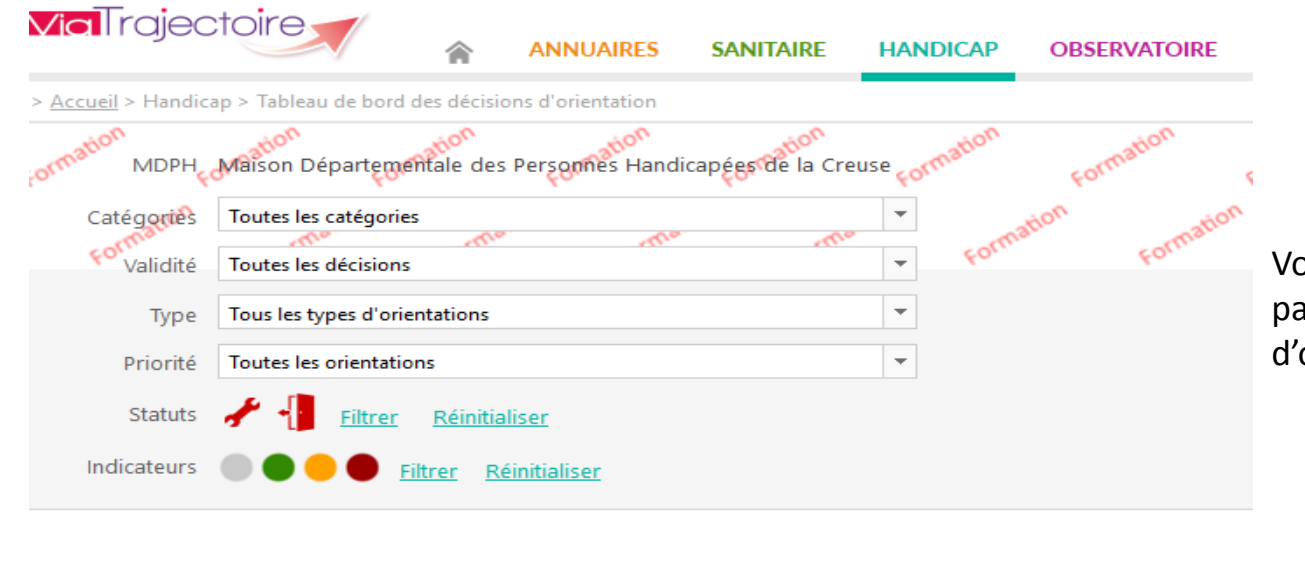

Sorties et décisions renouvelées

Vous avez la possibilité de trier par catégorie d'ESMS, types d'orientation... etc.

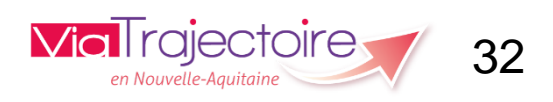

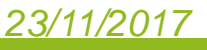

En cours

### 1) Tableau de bord « Gérer les décisions d'orientation » :

#### Les différents onglets du tableau de bord :

**Onglet «Sans suite » :** 

Cet onglet permet de visualiser les usagers dont le statut est le suivant :

✓ Décision d'orientation annulée

| <b>Via</b> Trajectoire                              | 🔊 🕋 ANNUAIRES SAI                                 | NITAIRE HANDICAP OBSI       | ERVATOIRE ADMINISTRATION   |                    |                      |
|-----------------------------------------------------|---------------------------------------------------|-----------------------------|----------------------------|--------------------|----------------------|
| > <u>Accueil</u> > Handicap > Table                 | au de bord des décisions d'orientation            |                             |                            |                    |                      |
| Formation MDPH Formation                            | Départementale des Personnes Handicapée           | ande la Creuse Formation Fo | mation Formation Formati   | on<br>Formation    |                      |
| Catégories Toutes le<br>Forma<br>Validité Toutes le | es catégories                                     | rme Formation               | Formation Formation        | ormation Formation |                      |
| Type Tous les                                       | types d'orientations                              |                             |                            |                    | Vous avez la         |
| Priorité Toutes le                                  | es orientations                                   | -                           |                            |                    | possibilité de trier |
| Statuts 🗙 <u>Fi</u>                                 | trer <u>Réinitialiser</u>                         |                             |                            |                    | par catégorie        |
| Indicateurs 🛛 🔵                                     | e Eiltrer <u>Réinitialiser</u>                    |                             |                            |                    | d'ESMS, types        |
|                                                     |                                                   |                             |                            |                    | d'orientation etc.   |
| En cours Usage                                      | ers entrés Sorties et décisions renouve           | lées Sans suite Archivées   | 5                          |                    |                      |
| 2 résultats   🕡 🔹 1 🤇                               | ) )                                               |                             |                            |                    |                      |
| Dossier n°<br>Statut Type                           | <u>Sexe</u> <u>Identité</u><br>Priorité Catégorie |                             | <u>Décision</u><br>Droits  | Adresse            |                      |
| <u>199543</u>                                       | DUP Maurice (16 an                                | s)                          | 05/10/2016                 | 23100 COURTINE     |                      |
| ×                                                   | Etablissement et Service d'Aic                    | e par le Travail (E.S.A.T.) | du 05/10/20<br>au 05/10/20 | 16<br>19           |                      |

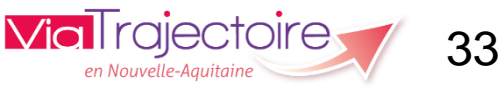

### 1) Tableau de bord « Gérer les décisions d'orientation » :

#### Les différents onglets du tableau de bord :

• Onglet «Sans suite » :

Si vous cliquez sur le numéro de dossier, vous pouvez visualiser le parcours de l'usager avec toutes ses notifications.

| arcours de l'us | sager                                 |                          |        |                            |                  |                  |                   |            |
|-----------------|---------------------------------------|--------------------------|--------|----------------------------|------------------|------------------|-------------------|------------|
|                 |                                       |                          | Dossie | er n°199543 (23) 🛉 DUP I   | Maurice (16 ans) |                  |                   |            |
|                 |                                       |                          |        |                            |                  | Masquer les orie | ntations expirées | 📑 Imprimer |
| Décision        | Adresse                               |                          |        |                            | Suivi par        |                  |                   |            |
| Statut          | Catégorie                             |                          | (      | Caractéristiques de l'accu | eil              | Droits           |                   |            |
| 05/10/2016      | 23100 COURT                           | INE                      |        |                            | -                |                  |                   |            |
| <b>→</b>        | Etablissement et Servic<br>(E.S.A.T.) | e d'Aide par le Travail  |        |                            |                  | 05/10/2016       | 05/10/2019        |            |
| <b>→</b>        | Etablissement et Servic<br>(E.S.A.T.) | e d'Aide par le Travail  | Extern | nat                        |                  | 05/10/2016       | 05/10/2019        | P          |
|                 |                                       | Statut de la notificatio | on     | ESMS                       | Unité            | Ir               | nitiateur         |            |
|                 | 1                                     | Notification env         | oyée   | ESAT AUBUSSON              |                  | N                | 1DPH              |            |
| nc              | otification                           |                          |        |                            |                  |                  |                   |            |
| ×               | Etablissement et Servic<br>(E.S.A.T.) | e d'Aide par le Travail  | Retar  | d Mental Léger             |                  | 05/10/2016       | 05/10/2019        | D          |
| ×               | Etablissement et Servic<br>(E.S.A.T.) | e d'Aide par le Travail  | Défici | ience Auditive             |                  | 05/10/2016       | 05/10/2019        | O          |
|                 |                                       |                          |        |                            |                  |                  |                   |            |

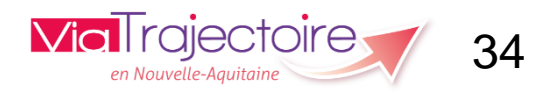

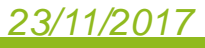

### 1) <u>Tableau de bord « Gérer les décisions d'orientation »</u> :

#### Les différents onglets du tableau de bord :

• Onglet «Archivées » :

Cet onglet permet de visualiser les décisions d'orientation archivées : 90 jours après la date de fin de validité de la Décision d'Orientation

| <b>Via</b> Trajec         |                            |                         | SANITAIRE          | HANDICAP      | OBSERVATOIRE |
|---------------------------|----------------------------|-------------------------|--------------------|---------------|--------------|
| > <u>Accueil</u> > Handic | ap > Tableau de bord des d | lécisions d'orientation |                    |               |              |
| Formation MDPH            | Maison Départementale      | e des Personnes Hand    | dicapées de la Cre | use Formation | Formation    |
| Catégories                | Toutes les catégories      |                         |                    | -             | ation        |
| <b>Form</b><br>Validité   | Toutes les décisions       | - <del>.</del>          | 201                | ▼ Form.       | Form         |
| Туре                      | Tous les types d'orientati | ons                     |                    | -             |              |
| Priorité                  | Toutes les orientations    |                         |                    | -             |              |
| Statuts                   | Filtrer <u>Réinitial</u>   | liser                   |                    |               |              |
| Indicateurs               | Filtrer                    | <u>Réinitialiser</u>    |                    |               |              |
|                           |                            |                         |                    |               |              |

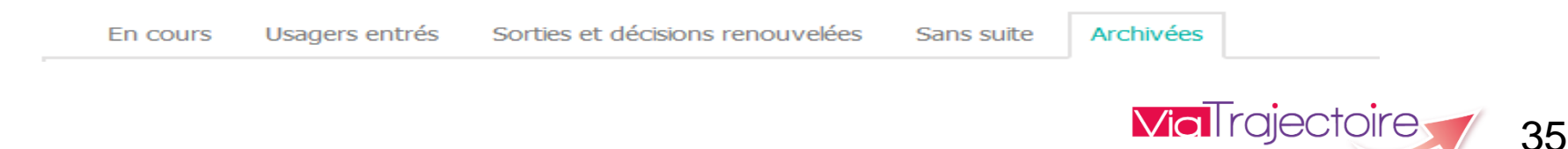

en Nouvelle-

## Connexion Via Trajectoire

Une fois connecté, faites glisser la souris sur l'onglet « Handicap ». En passant dessus, les différentes actions qu'il est possible de réaliser s'affichent en fonction du profil qui vous a été donné.

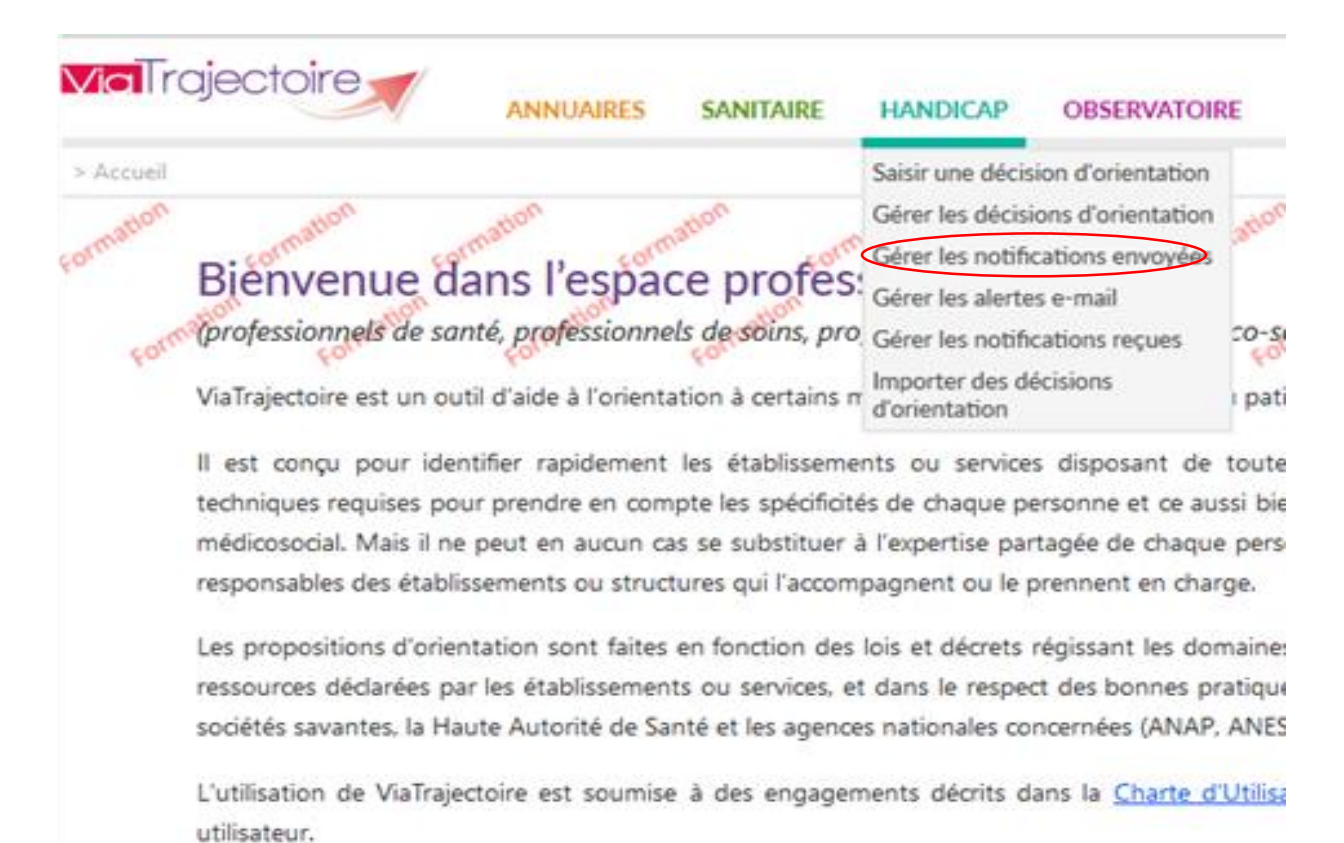

Via rajectoire 36

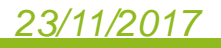

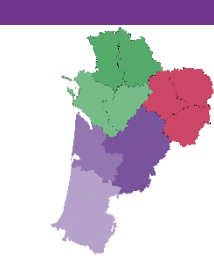

### 2) <u>Tableau de bord « Gérer les notifications envoyées »</u> :

Ce tableau de bord permet d'afficher une vue de toutes les décisions d'orientation regroupées par usager pour la MDPH.

Pour chacune des décisions d'orientation d'un usager, il est possible d'afficher directement les notifications qui ont été envoyées, en utilisant les filtres. Il suffit de cliquer sur les filtres non souhaités pour les griser puis cliquer sur « Filtrer ».

| <b>Via</b> Trajec          |                                                | ANNUAIRES            | SANITAIRE         | HANDICAP       | OBSERVATOIRE               |
|----------------------------|------------------------------------------------|----------------------|-------------------|----------------|----------------------------|
| > <u>Accueil</u> > Handica | ap > Tableau de bord des not                   | ifications envoyées  |                   |                |                            |
| Formation MDPH             | Maison Départementale c                        | des Personnes Hand   | dicapées de la Cr | euse Formation | Formation                  |
| Catégories                 | Toutes les catégories                          | ~ ~                  | -                 | ation          | nation                     |
| Etablissement              | Tous les établissements                        | o                    |                   | Fort           | Four                       |
| Unité                      | Aucune unité                                   |                      | *                 |                |                            |
| Validité                   | Toutes les décisions                           |                      |                   | -              |                            |
| Туре                       | Tous les types d'orientation                   | IS                   |                   | -              |                            |
| Priorité                   | Toutes les orientations                        |                      |                   | -              |                            |
| Statuts                    | <u>→ • (                                  </u> | ) 🏝 🏝 🖌 🕇            | S 🖌 -             | 🛇 🗙 <u>F</u> i | ltrer <u>Réinitialiser</u> |
| Indicateurs                | Eiltrer                                        | <u>Réinitialiser</u> |                   |                |                            |

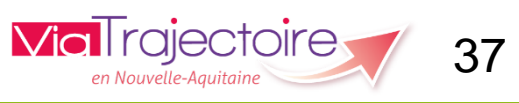

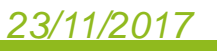

### 2) Tableau de bord « Gérer les notifications envoyées » :

Cette page possède plusieurs onglets qui permettent de gérer une décision d'orientation :

- ✓ \* Modifier ses informations
- ✓ Rechercher des établissements auxquels envoyer des demandes
- ✓ Gérer les demandes
- ✓ Voir l'historique des actions réalisées

Vous avez la possibilité de revenir au tableau de bord en cliquer sur le bouton suivant :

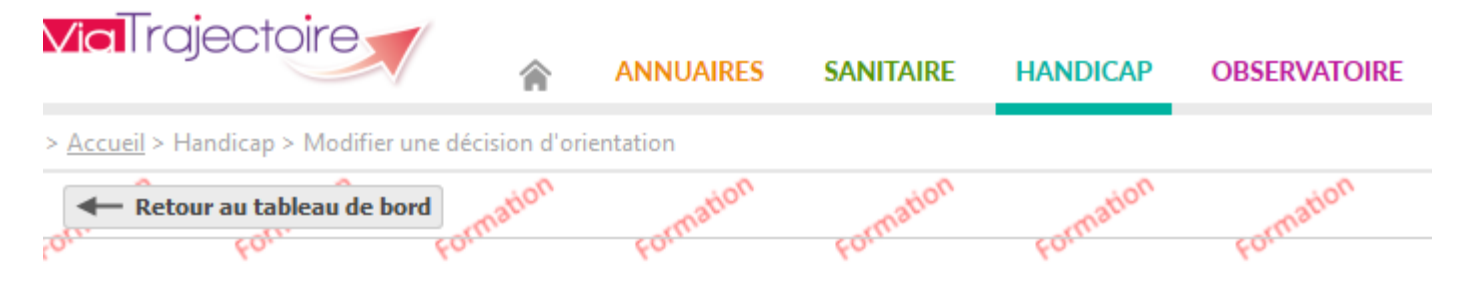

\* Attention privilégier les modifications dans le fichier CSV afin de tracer ces modifications dans votre SI.

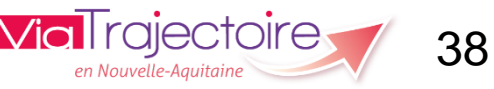

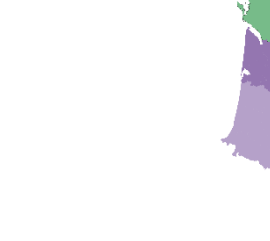

### 2) Tableau de bord « Gérer les notifications envoyées » :

Onglet : Dossiers avec notifications : selon les filtres sélectionnés, le statut des notifications, suite aux décisions d'orientation, va s'afficher :

| <b>Via</b> Trajec           | Bienvenue mdph23<br>Déconnexie                                                                                                    |
|-----------------------------|----------------------------------------------------------------------------------------------------|
| > <u>Accueil</u> > Handica  | ap > Tableau de bord des notifications envoyées                                                                                                    |
| Formation MDPH              | Maison Départementale des Personness Handicapéessation Formation Formation F |
| Catégories<br>Etablissement | Toutes les catégories     Toutes les catégories     Toutes les catégories <th< th=""></th<>                                                                                                    |
| Unité                       | Aucune unité                                                                                                    |
| Validité                    | Toutes les décisions v                                                                                                    |
| Туре                        | Tous les types d'orientations                                                                                                    |
| Priorité                    | Toutes les orientations                                                                                                    |
| Statuts                     | 🔿 💿 🐛 🚫 🍒 🇞 🦑 🗍 🧲 🕓 🗍 🛇 🗙 Eiltrer Réinitialiser                                                                                                    |
| Indicateurs                 | Eltrer Réinitialiser                                                                                                    |
|                             | Masquer les filtres                                                                                                    |
| Dossiers a                  | vec notifications                                                                                                    |
| б résultats   н             | Page:     1     Nombre d'éléments par page:     10     V                                                                                                    |

|               |    |                                                 |                                                                              |                                    | Lange of the second second sec |  |
|---------------|----|-------------------------------------------------|------------------------------------------------------------------------------|------------------------------------|----------------------------------------------------------------------------------------------------|--|
| Dossier n° 🔺  |    | Sexe Identité                                   |                                                                              | Modif.                             |                                                                                                    |  |
| <u>179545</u> |    | BLANCARX Jean - Né le 30/07/2000 (16 ans)       |                                                                              | 24/07/2017                         |                                                                                                    |  |
| 05/10/2016    |    | Institut Médico-Educatif (I.M.E.)               | Externat                                                                     | Valide du 05/10/2016 au 05/10/2019 | <b>E</b> _ <i>&gt;</i>                                                                                                    |  |
| <u>189587</u> |    | DURAND Maurice - Né le 30/07/2007 (9 ans)       |                                                                              | 24/07/2017                         |                                                                                                    |  |
| 05/10/2016    | -{ | Institut Médico-Educatif (I.M.E.)               |                                                                              | Valide du 05/10/2016 au 05/10/2018 | <b>B</b> 🖉 .                                                                                                    |  |
| <u>189727</u> |    | PAUTIQUET Alexandra - Née le 01/06/2008 (9 ans) |                                                                              | 24/07/2017                         |                                                                                                    |  |
| 05/10/2016    |    | Institut Médico-Educatif (I.M.E.)               | Éduc.Générale.Profession.& Soins Spécial.Enfants Handicapés<br>Semi-Internat | Valide du 05/10/2016 au 05/10/2018 | Ē.                                                                                                    |  |

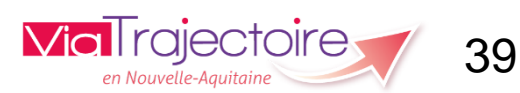

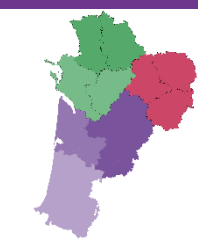

40

#### 2) <u>Tableau de bord « Gérer les notifications envoyées »</u> :

Si vous cliquez sur le numéro de dossier de l'usager, la fenêtre suivante s'ouvre avec le nombre de notifications et leur statut :

| arcours de l'us | ager                     |                           |                              |               |                 |                              |
|-----------------|--------------------------|---------------------------|------------------------------|---------------|-----------------|------------------------------|
|                 |                          | Dossier n°                | 189587 (23) 🛉 DURAND Mau     | rice (9 ans)  |                 |                              |
|                 |                          |                           |                              |               | Masquer les ori | entations expirées 📑 Imprime |
| Décision        | Adresse                  |                           | Suiv                         | i par         |                 |                              |
| Statut          | Catégorie                | Ca                        | aractéristiques de l'accueil |               | Droits          |                              |
| 05/10/2016      | 23044 GUERET             |                           | -                            |               |                 |                              |
| -               | Institut Médico-Educatif | f (I.M.E.)                |                              |               | 05/10/2016      | 05/10/2018                   |
|                 |                          | Statut de la notification | ESMS                         | Unité         |                 | Initiateur                   |
|                 | 2                        | 🗙 Notification envoyée 🜉  | IME PIERRE D'AUBUSSON        |               |                 | MDPH                         |
|                 |                          | 📲 Usager entré            | I M E DE LA RIBE             | internat ribe |                 | MDPH                         |
| not             | tifications              |                           |                              |               |                 |                              |

Si vous cliquez sur « **notification** » vous avez accès aux mêmes fonctionnalités du tableau de bord « **Gérer les décisions d'orientation** » (page 24). En cliquant sur l'icone « **crayon** » vous arrivez directement sur la page « **modifier la décision d'orientation** » page suivante.

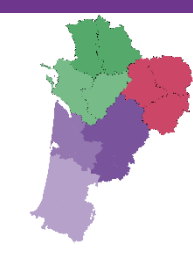

### 2) <u>Tableau de bord « Gérer les notifications envoyées »</u> :

#### Cette page s'ouvre dès que vous avez cliquer sur le « crayon » pour modifier.

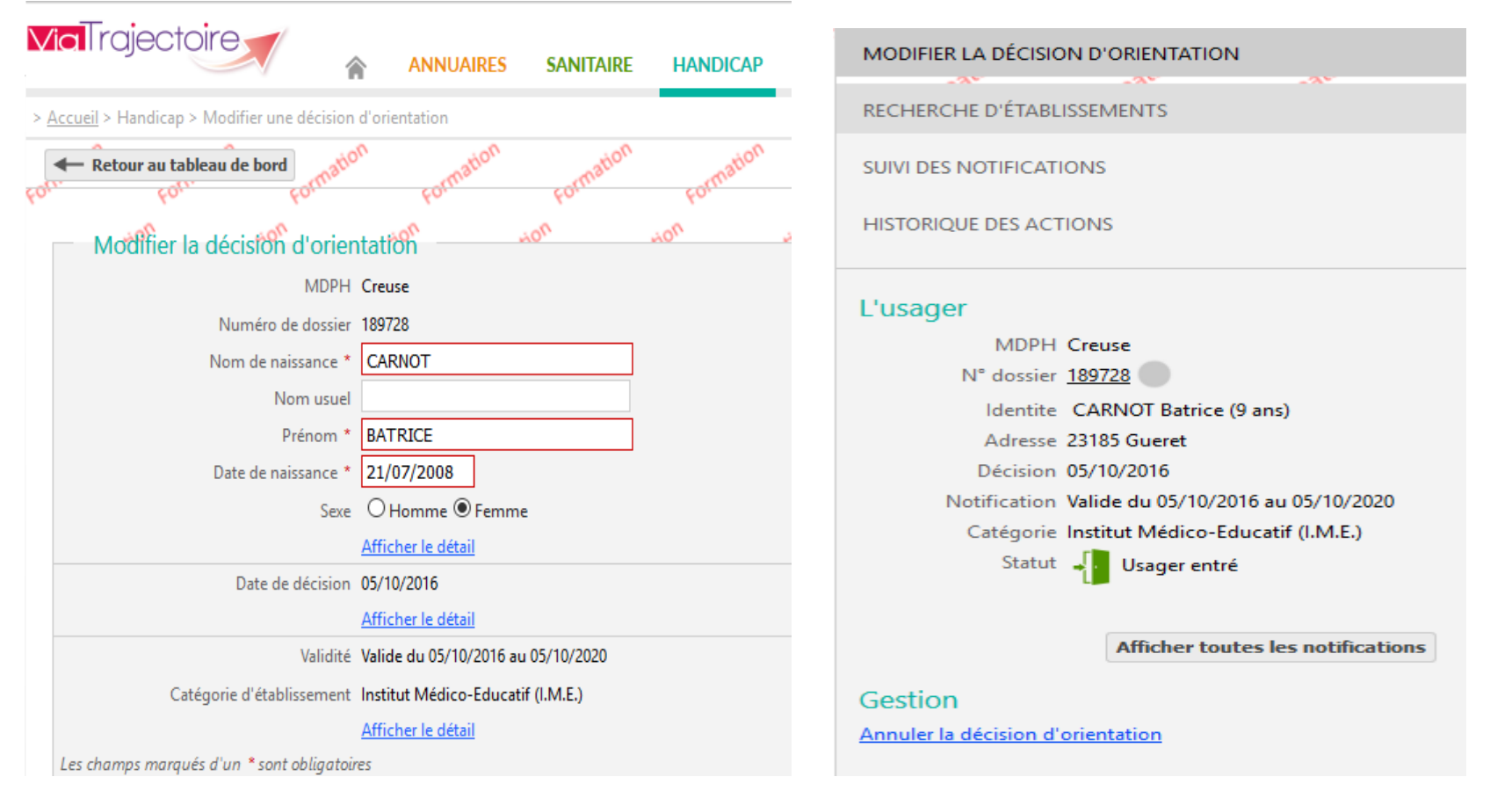

**Attention :** privilégier les modifications dans le fichier CSV afin de tracer ces modifications dans votre SI.

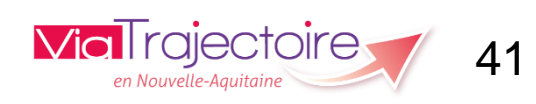

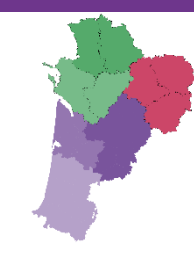

#### 2) <u>Tableau de bord « Gérer les notifications envoyées »</u> :

| - Modifier la décisión d'orier           | ntation                            |
|------------------------------------------|------------------------------------|
| MDPH                                     | Creuse                             |
| Numéro de dossier                        | 189728                             |
| Nom de naissance *                       | CARNOT                             |
| Nom usuel                                |                                    |
| Prénom *                                 | BATRICE                            |
| Date de naissance *                      | 21/07/2008                         |
| Sexe                                     | ⊖ Homme                            |
|                                          | Afficher le détail                 |
| Date de décision                         | 05/10/2016                         |
|                                          | Afficher le détail                 |
| Validité                                 | Valide du 05/10/2016 au 05/10/2020 |
| Catégorie d'établissement                | Institut Médico-Educatif (I.M.E.)  |
|                                          | Afficher le détail                 |
| Les champs marqués d'un * sont obligatoi | res                                |

Vous avez la possibilité de modifier des informations concernant la décision d'orientation en utilisant les menus déroulants.

**Attention** : certaines informations ne sont pas modifiables dont :

- ✓ La MDPH d'origine de l'usager
- ✓ Le numéro de dossier
- ✓ La date de la décision
- Les dates de validité de la notification d'orientation
- ✓ La catégorie d'ESMS vers laquelle est orienté l'usager

**Attention :** privilégier les modifications dans le fichier CSV afin de tracer ces modifications dans votre SI.

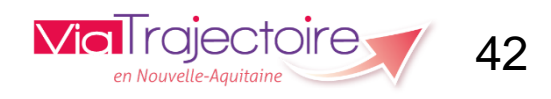

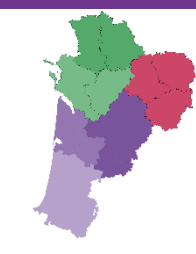

#### 2) Tableau de bord « Gérer les notifications envoyées » :

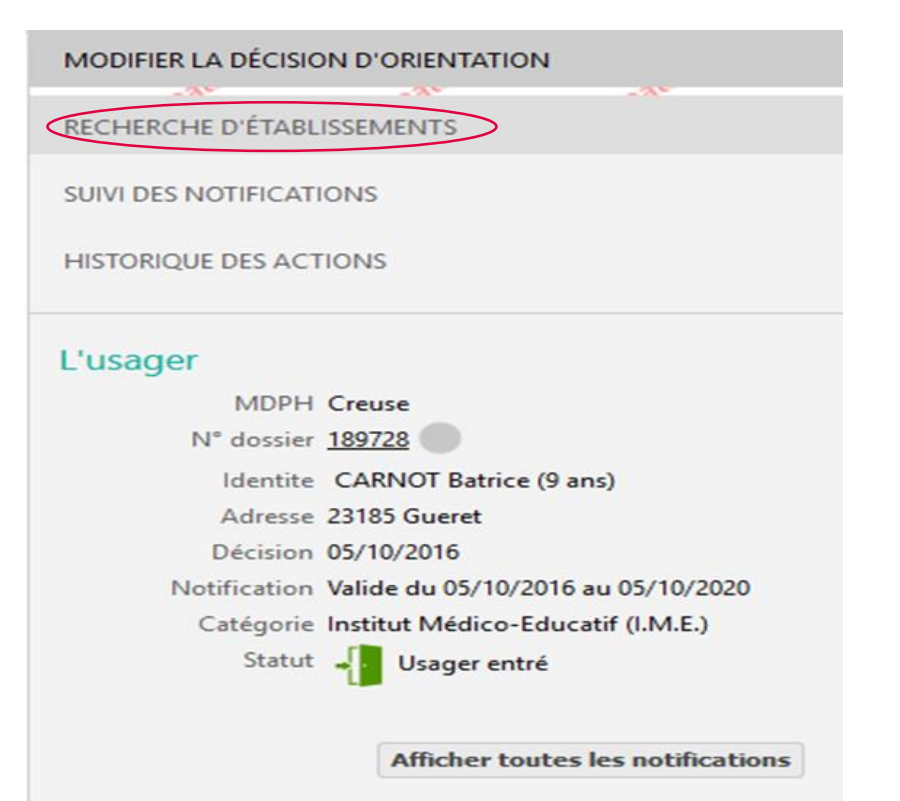

Cliquer sur « **Recherche** d'Etablissements » si vous souhaitez envoyer de nouvelles notifications à un ou plusieurs ESMS.

Attention : pour envoyer de nouvelles notifications, privilégier le ficher CSV pour que ces notifications soient tracées dans votre SI.

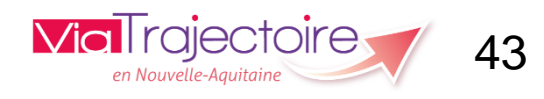

#### 23/11/2017

Gestion

Annuler la décision d'orientation

### 2) <u>Tableau de bord « Gérer les notifications envoyées »</u> :

23/11/2017

La page de critères de recherche s'ouvre après avoir cliquer sur «**Recherche d'Etablissements**». Le formulaire de recherche est multicritère. Il est pré chargé avec les informations de l'orientation si elles sont renseignées :

| <ul> <li>Criteres de recherche</li> </ul> | non         | non              | 70%               | non                    | non     |
|-------------------------------------------|-------------|------------------|-------------------|------------------------|---------|
|                                           |             | Nom              |                   |                        |         |
|                                           |             | Nom              |                   |                        |         |
|                                           |             | Catégories $i$   | Institut Médico-E | ducatif (I.M.E.) (183) |         |
|                                           |             | Ressources i     |                   |                        |         |
|                                           |             | Disciplines (i)  |                   |                        |         |
|                                           | Mode de fon | ctionnement (i)  | Hébergement Co    | mplet Internat (11)    | · ·     |
|                                           |             | Clientèle (i     |                   |                        |         |
|                                           | Organisme   | gestionnaire (i) | Saisissez le nor  | m ou le numéro FIN     | IESS 🔻  |
|                                           | Et          | ablissements (i) | Tous              |                        |         |
|                                           |             |                  | O Uniquement le   | es établissements co   | nnectés |
| → Par ville                               |             |                  |                   |                        |         |
| <ul> <li>Par département</li> </ul>       |             |                  |                   |                        |         |
|                                           | D           | épartements (i)  | 1 département sé  | électionné             | •       |
|                                           |             |                  |                   |                        |         |

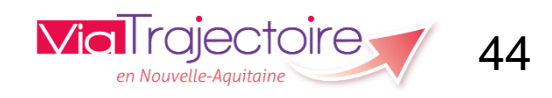

#### 2) <u>Tableau de bord « Gérer les notifications envoyées »</u> :

Après avoir sélectionné les critères de recherche, vous devez cliquer sur « **Rechercher** ». Les ESMS qui répondent aux critères sélectionnés s'affichent. Vous pouvez envoyer la notification à un ESMS en cliquant sur « **Envoyer la demande** ». Renouvelez cette opération pour envoyer la demande à un autre établissement.

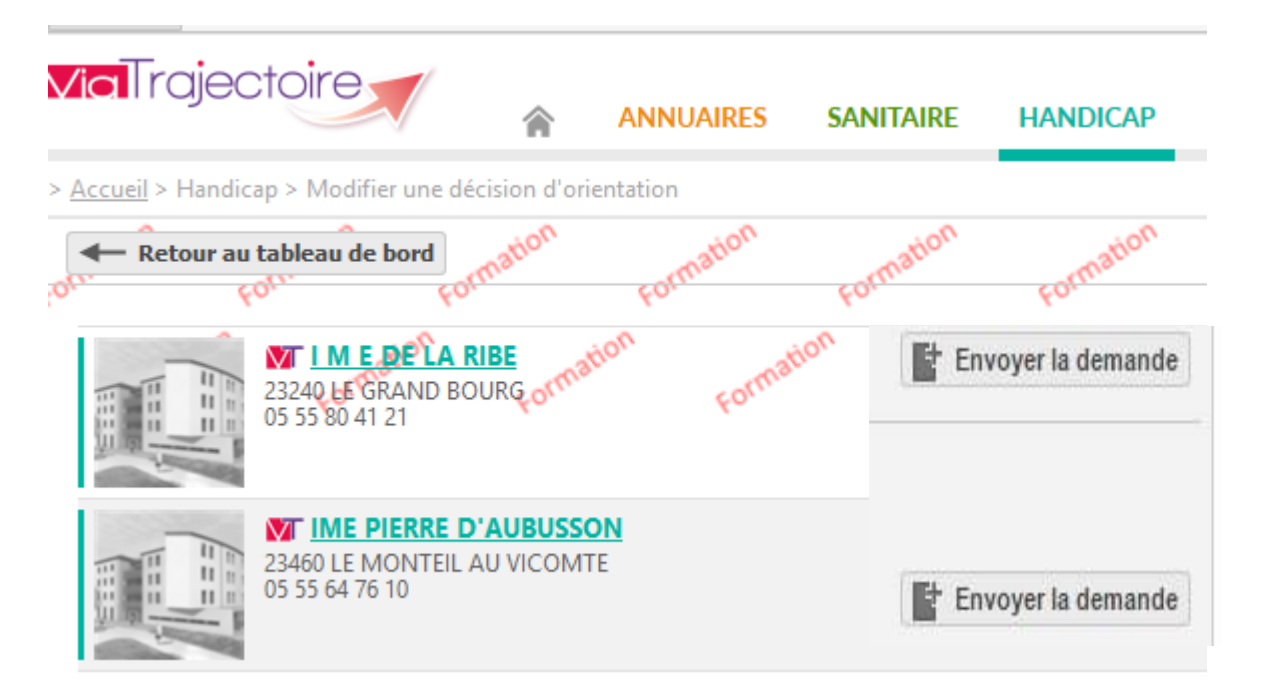

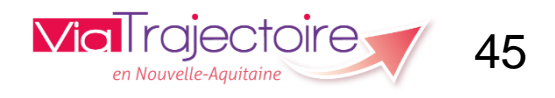

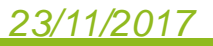

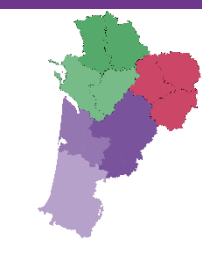

#### 2) Tableau de bord « Gérer les notifications envoyées » :

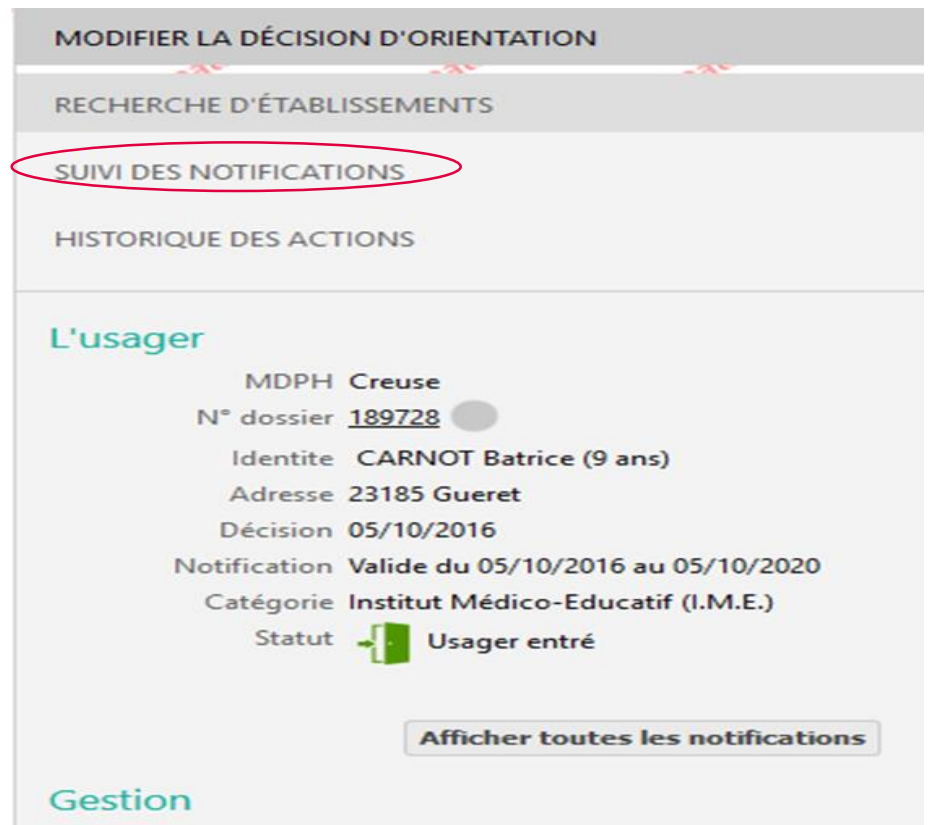

Annuler la décision d'orientation

23/11/2017

Vous pouvez gérer les notifications envoyées via le troisième onglet (**GERER LES DEMANDES**). Les notifications sont triées en fonction de leur statut, du plus avancé au moins avancé.

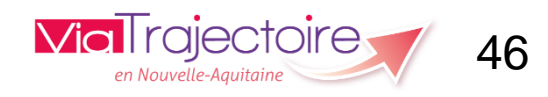

### 2) <u>Tableau de bord « Gérer les notifications envoyées »</u> :

Pour chacune des notifications envoyées, vous pouvez agir sur le statut via la liste déroulante « **Sélectionner une action** » pour le faire évoluer (annulation, réactivation d'une notification). Vous pouvez également visualiser l'historique de la notification en cliquant sur « **Historique** » . Le bouton « **Modifier les informations** » apparaît en fonction du statut par exemple (Notification annulée), vous avez la possibilité de modifier une information sur le statut actuel (motif d'annulation, commentaire, ...).

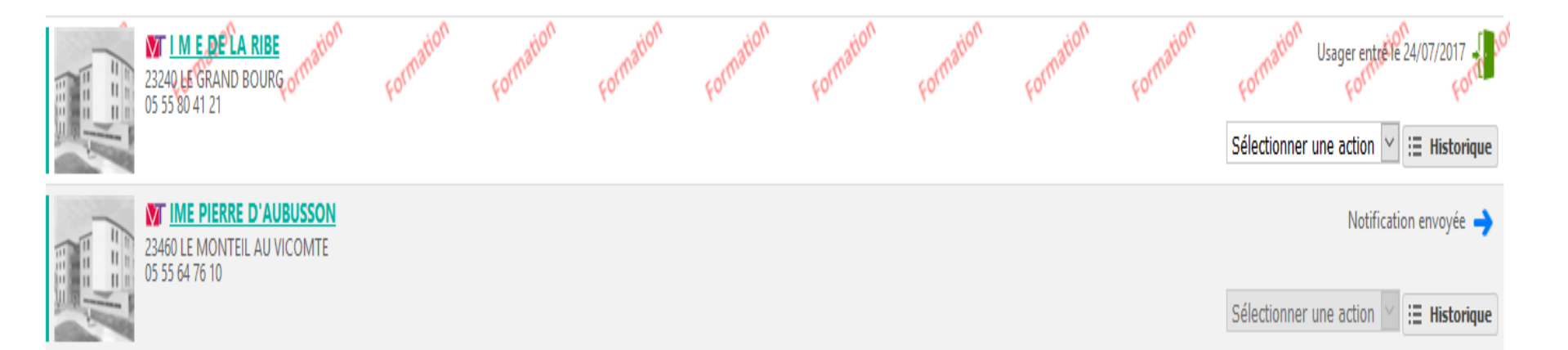

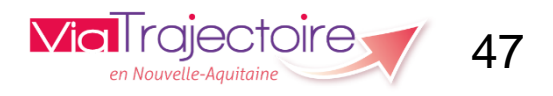

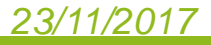

## Connexion Via Trajectoire

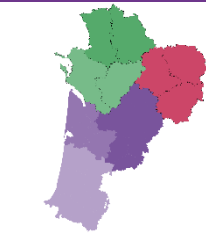

Une fois connecté, faites glisser la souris sur l'onglet « Handicap ». En passant dessus, les différentes actions qu'il est possible de réaliser s'affichent en fonction du profil qui vous a été donné.

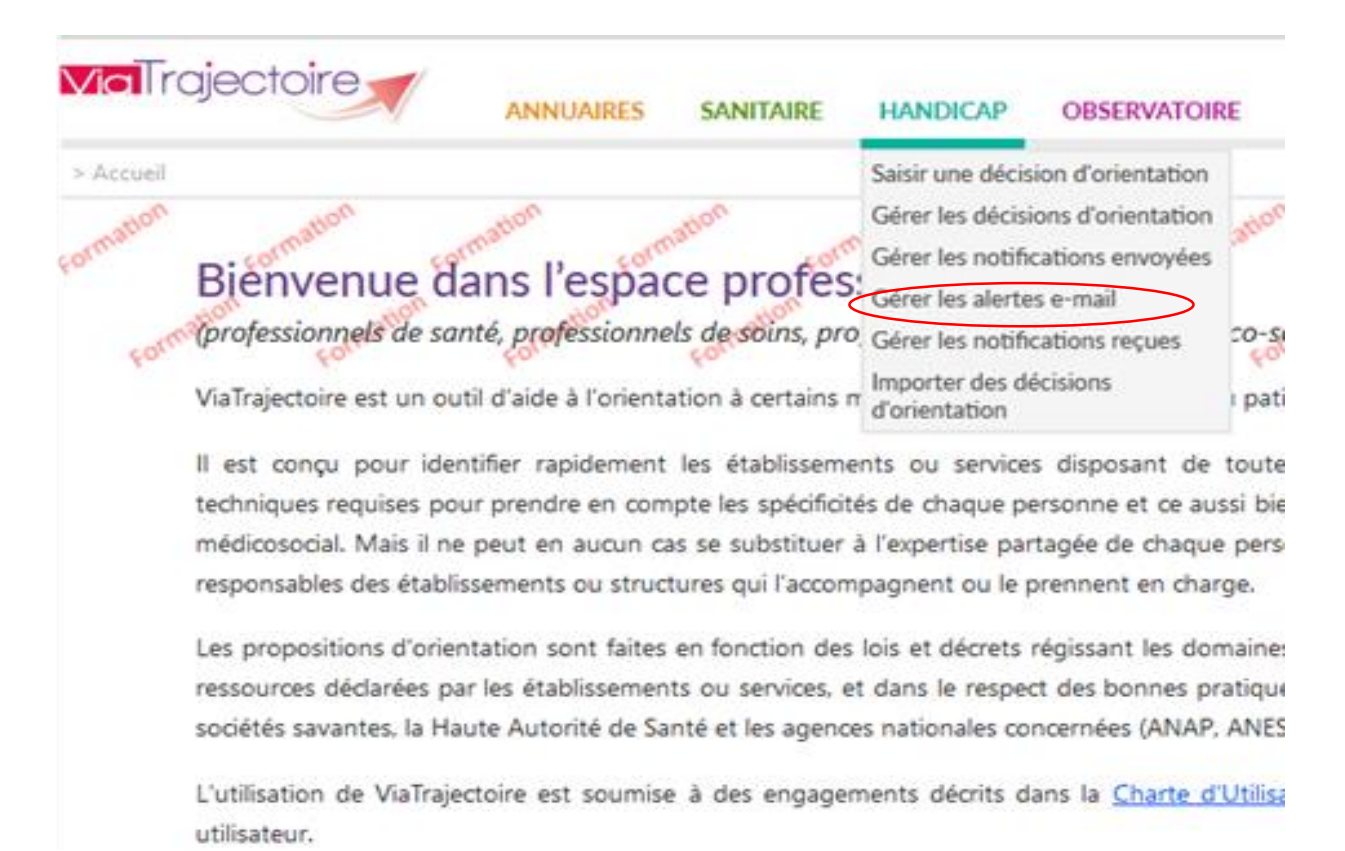

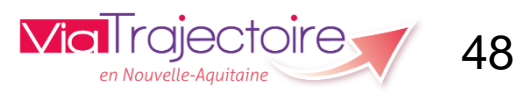

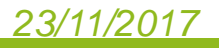

#### 3) <u>Tableau de bord « Gérer les alertes e-mail »</u> :

Ce tableau de bord permet de visualiser les actions des ESMS. Lorsqu'un ESMS réalise une action sur un dossier d'usager enregistré au sein de la MDPH, une alerte e-mail s'affiche dans ce tableau spécifiant le type d'action réalisée. La MDPH peut ensuite agir sur le statut de l'e-mail en cliquant sur la liste déroulante pour statuer (Traité ; En cours de traitement ; Lue).

| <b>Via</b> Trajectoire                                  | ANNUAIRES SANITAI | RE HANDICAP OBSERVATOIRE ADMINISTRATION |                          |  |  |
|---------------------------------------------------------|-------------------|-----------------------------------------|--------------------------|--|--|
| Accueil > Handicap > Tableau de bord des alertes e-mail |                   |                                         |                          |  |  |
| MDPH * (i) MDPH de la Creuse                            | \$                |                                         |                          |  |  |
| Catégories Toutes                                       |                   | ¢                                       |                          |  |  |
| ESMS i Tous                                             |                   | •                                       |                          |  |  |
| Types Tous                                              | ♥ Statuts Tous    | <b>0</b>                                |                          |  |  |
| Afficher 10                                             | éléments          |                                         |                          |  |  |
| <u>N° Dossier</u>                                       | <u>ESMS</u>       | Туре                                    | <u>Statut</u>            |  |  |
| <u>179545</u>                                           | I M E DE LA RIBE  | Mise en liste d'attente                 | Traitée 🥒                |  |  |
| 189587                                                  | I M E DE LA RIBE  | Déclaration de l'admission effective    | En cours de traitement 🖋 |  |  |
| <u>189728</u>                                           | I M E DE LA RIBE  | Déclaration de l'admission effective    | Lue 🥜                    |  |  |
| <u>189741</u>                                           | I M E LA ROSERAIE | Signalement d'une admission impossible  | Non lue 🖋                |  |  |

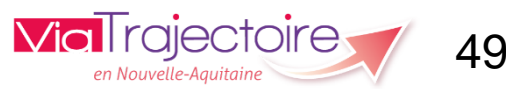

3) <u>Tableau de bord « Gérer les alertes e-mail »</u> :

Si vous cliquez sur le numéro de dossier de l'usager, le récapitulatif des notifications s'affiche.

| Récapitulatif des notifications                |                                                                   |               |            |
|------------------------------------------------|-------------------------------------------------------------------|---------------|------------|
|                                                | Dossier n° <u>189587</u> (23) 🛉 DURAND Maurice (9 ans)            | )             |            |
| Catégorie<br>Institut Médico-Educatif (I.M.E.) | -                                                                 |               |            |
| Statut                                         | Etablissement                                                     | Unité         | Initiateur |
| Usager entré le 24/07/2017                     | <b>I M E DE LA RIBE</b><br>23240 LE GRAND BOURG<br>05 55 80 41 21 | internat ribe | MDPH       |
|                                                |                                                                   |               | MDDH       |

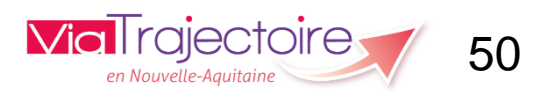

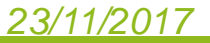

#### 3) <u>Tableau de bord « Gérer les alertes e-mail »</u> :

Si vous cliquez sur le « **Type** » d'action, le détail de l'alerte e-mail s'affiche avec la possibilité de cliquer sur le lien pour consulter les notifications du dossier sélectionné.

#### Détail de l'alerte e-mail

#### [ViaTrajectoire Formation] Une demande a été placée en liste d'attente

Madame, Monsieur,

Une demande liée au dossier 179545 a été placée en liste d'attente par l'établissement I M E DE LA RIBE.

Pour consulter les demandes de ce dossier, vous pouvez vous rendre à l'adresse suivante : https://trajectoireformation.sante-ra.fr/Trajectoire/pages/AccesRestreint/Handicap/ModifierDossier.aspx?orh iid=43512.

Cordialement,

L'équipe ViaTrajectoire http://www.viatrajectoire.fr

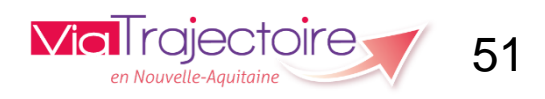

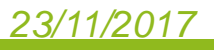

#### 3) <u>Tableau de bord « Gérer les alertes e-mail »</u> :

Si vous cliquez sur le lien, la page de modification de la décision d'orientation s'ouvre. Vous avez la possibilité de rajouter ou de modifier des informations (confère tableau « **Gérer les notifications envoyées**».

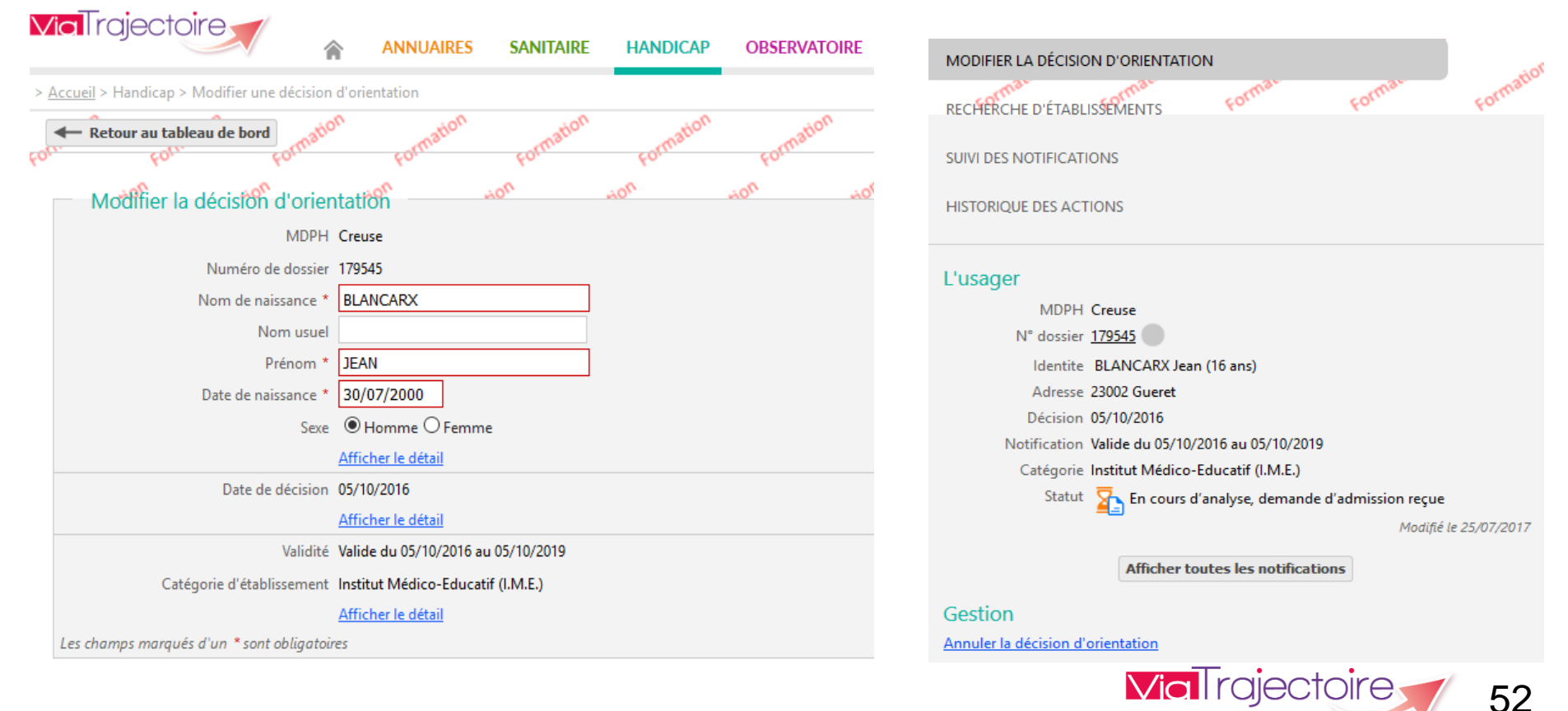

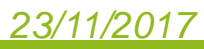

## Connexion Via Trajectoire

Une fois connecté, faites glisser la souris sur l'onglet « Handicap ». En passant dessus, les différentes actions qu'il est possible de réaliser s'affichent en fonction du profil qui vous a été donné.

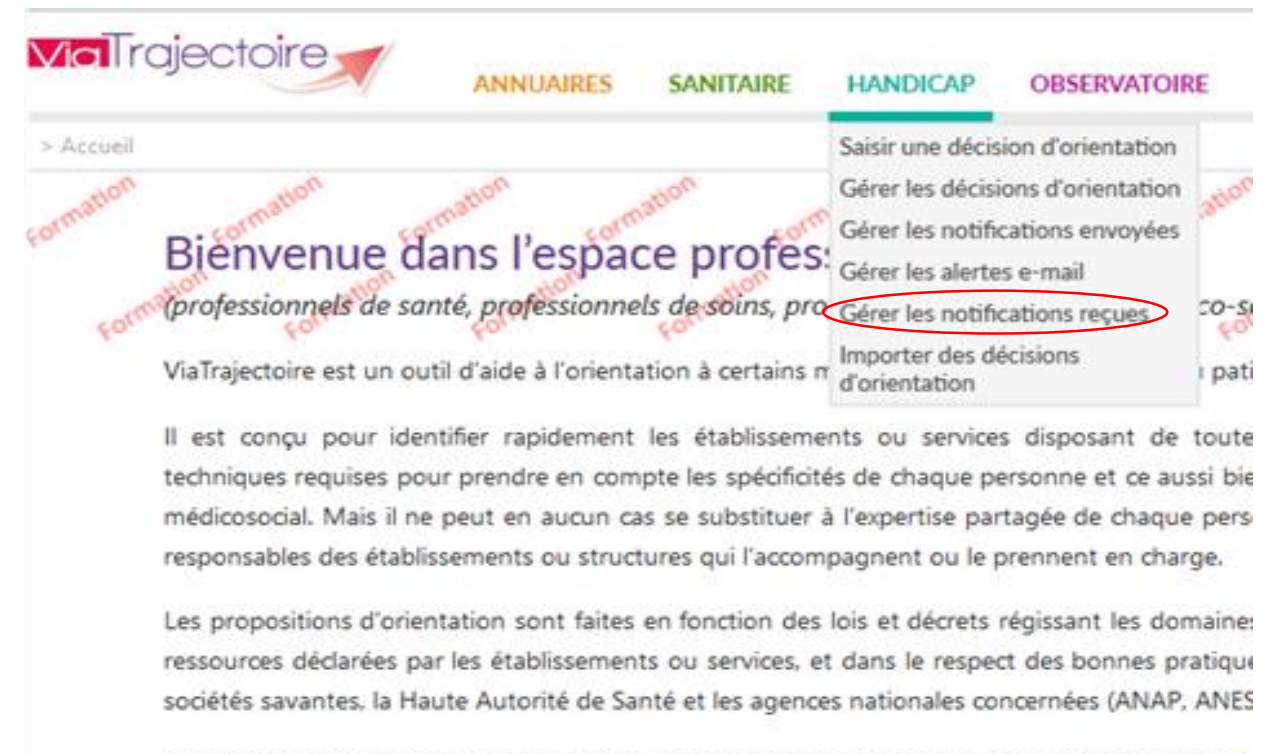

L'utilisation de ViaTrajectoire est soumise à des engagements décrits dans la <u>Charte d'Utilisa</u> utilisateur.

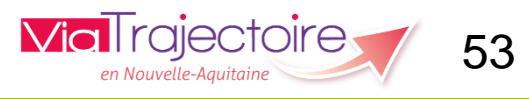

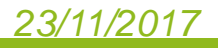

### 4) <u>Tableau de bord « Gérer les notifications reçues »</u>: lecture du tableau des ESMS

Ce tableau de bord permet « en lecture seule » de suivre les actions des ESMS partenaires de la MDPH.

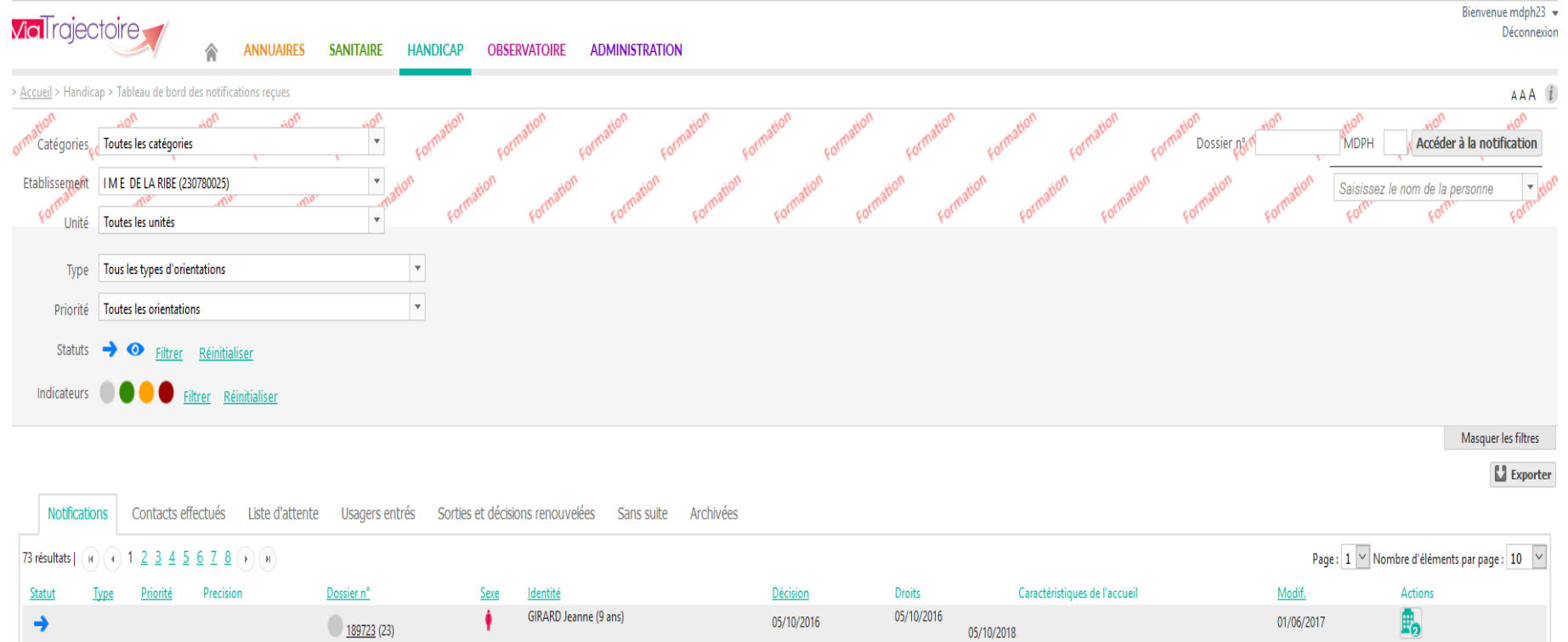

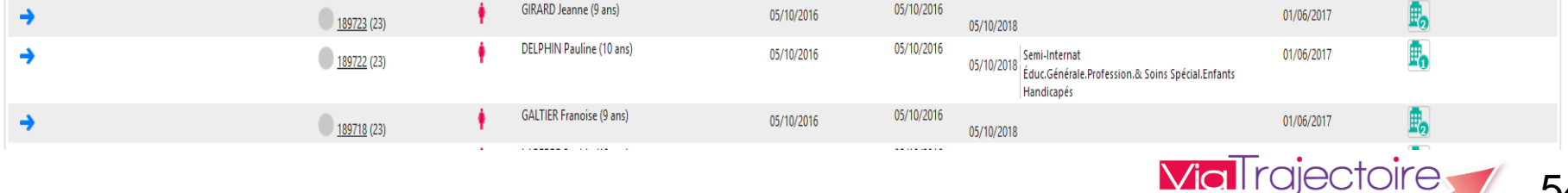

54

en Nouvelle-Aquitai

### 4) Tableau de bord « Gérer les notifications reçues » :

Vous avez la possibilité de sélectionner :

- ✓ La catégorie de l'ESMS
- ✓ L'ESMS
- ✓ L'unité
- ✓ Le type d'orientation

Les différents onglets vous permette de visualiser :

- ✓ Les notifications envoyées et lues
- ✓ Les admissions possibles suite à un contact effectué
- ✓ Les usagers sur listes d'attente
- ✓ Les usagers entrés
- ✓ Les usagers sortis et les décisions renouvelées
- ✓ Les notifications classées sans suite
- ✓ Les notifications archivées

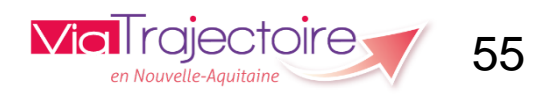

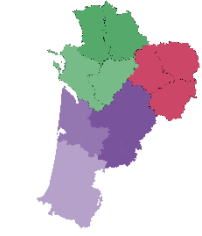

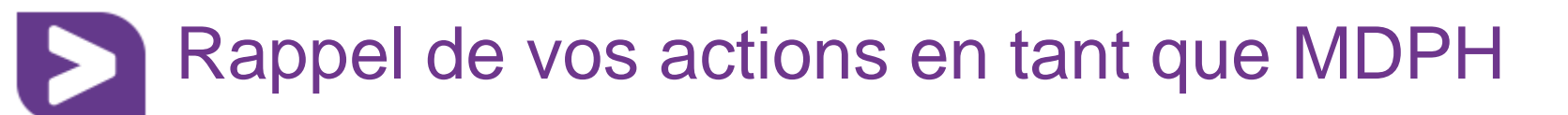

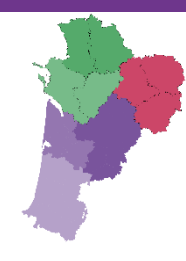

Vos actions sur les décisions d'orientation ou notifications :

- Vous pouvez modifier à tout moment ou rajouter des informations concernant les décisions d'orientation. Il est important de privilégier le fichier CSV afin de tracer les modifications faites dans votre SI.
- Vous avez la possibilité d'envoyer la ou les décisions d'orientation à d'autres établissements médico-sociaux même si vous en avez déjà sélectionnés au préalable.
- Vous pouvez également annuler une décision ou réactiver une décision annulée ultérieurement.

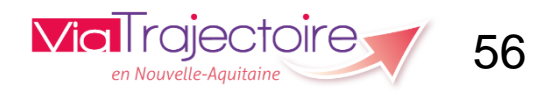

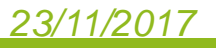

## Options d'utilisation Via Trajectoire

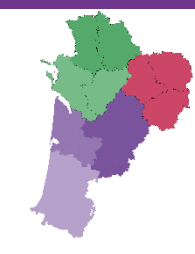

#### 1) Gestion des options MDPH :

Seules les personnes ayant le profil « MSPH - Référent MDPH » peuvent gérer les options de leur MDPH.

Pour gérer les options de votre MDPH, cliquez sur « Administration », puis sur « Établissements ». Dans la liste qui s'affiche, cliquez sur l'icone « crayon » pour accéder à la page d'administration de votre MDPH.

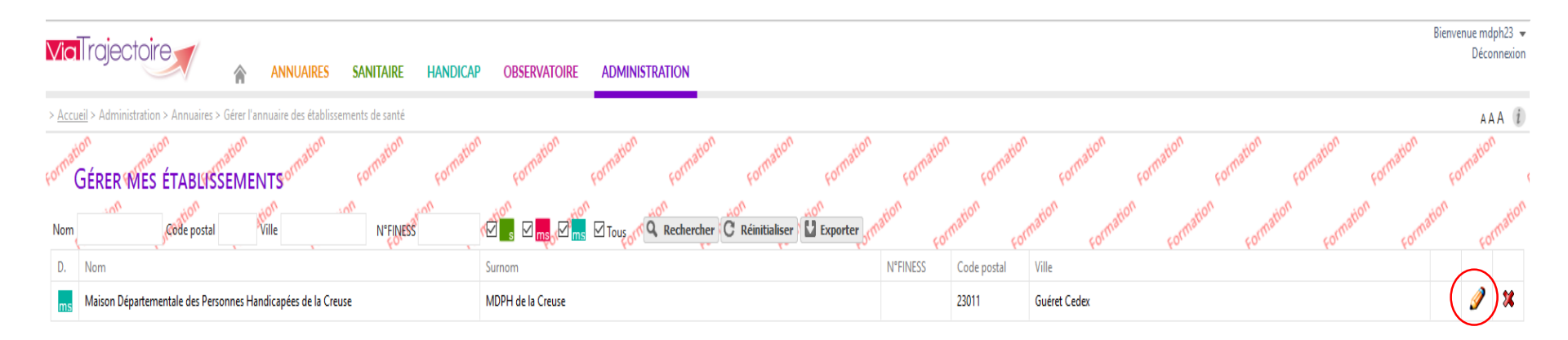

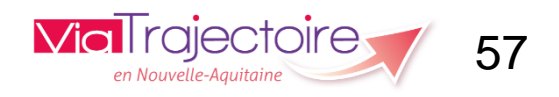

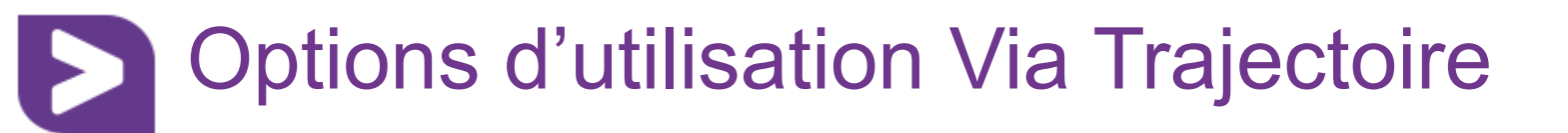

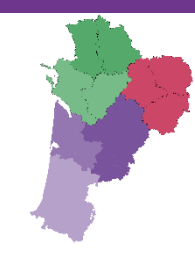

#### 1) Gestion des options MDPH :

## Vous avez la possibilité de modifier les informations générales, de créer vos unités et vos habilitations.

| <b>Via</b> l'rajectoire                       |                | ANNUAIRES          | SANITAIRE                     | HANDICAP          | OBSERVATOIRE         | ADMINISTRATION |
|-----------------------------------------------|----------------|--------------------|-------------------------------|-------------------|----------------------|----------------|
| > <u>Accueil</u> > Administration > Annuaires | > Mise à jou   | ur d'une Maison Dé | partementale des l            | Personnes Handica | apées                |                |
| ormation Marson Départ                        | mation<br>EMEN | TALE DES P         | RSONNES                       | HANDICA           | PÉES DE LA C         | REUSE Format   |
| Infos générales Unités                        | Habilitati     | ons                |                               |                   |                      |                |
| Masquer dans l'annuaire                       |                |                    |                               |                   |                      |                |
| Coordonnées                                   |                |                    |                               |                   |                      |                |
|                                               | F              | aison sociale* 🧃   | Maison Dépar                  | tementale des Pe  | ersonnes Handicapées | de la Creuse   |
|                                               | Nom abré       | égé ou surnom  i   | MDPH de la C                  | reuse             |                      |                |
|                                               | Adresse        |                    |                               | de la République  | 9                    |                |
|                                               |                |                    | BP 59                         |                   |                      |                |
|                                               |                | Code postal *      | 23011                         |                   |                      |                |
|                                               |                | Ville              | Guéret Cedex                  |                   |                      |                |
|                                               |                | Géolocalisation *  | <ul> <li>23000 Gué</li> </ul> | ret-Creuse-France | ]                    |                |
|                                               |                |                    | Géolocaliser l'ét             | ablissement       | -                    |                |
|                                               |                | Emai               | 1                             |                   |                      |                |
|                                               |                | Tel                | 05 44 30 28 2                 | 8                 |                      |                |
|                                               |                | Fax                | c                             |                   |                      |                |
| Caractéristiques générales                    |                |                    |                               |                   |                      |                |

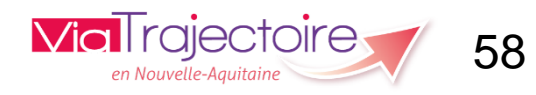

## Options d'utilisation Via Trajectoire

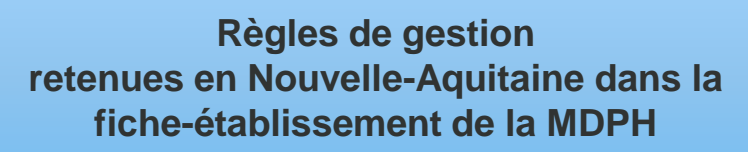

| Domaine*                   | Médico-social                                                                                  |  |  |  |
|----------------------------|------------------------------------------------------------------------------------------------|--|--|--|
| Coordination de référence* | Coordination Handicap - 23                                                                     |  |  |  |
| Connecté à ViaTrajectoire  | Oui                                                                                            |  |  |  |
| Options                    | Les usagers dont le dossier est géré par cette MDPH :                                          |  |  |  |
|                            | ne peuvent pas se connecter à ViaTrajectoire                                                   |  |  |  |
|                            | O peuvent se connecter à ViaTrajectoire pour consulter leur dossier                            |  |  |  |
|                            | O peuvent se connecter à ViaTrajectoire pour consulter et gérer leur dossier                   |  |  |  |
|                            | Lors de l'admission effective d'un usager dont le dossier est géré par cette MDPH :            |  |  |  |
|                            | toutes les autres demandes en cours liées à l'orientation sont annulées automatiquement        |  |  |  |
|                            | O l'ESMS doit saisir le choix de l'usager concernant les autres demandes liées à l'orientation |  |  |  |
|                            | Cette MDPH :                                                                                   |  |  |  |
|                            | O autorise les ESMS à créer des dossiers (simplifiés) à sa place                               |  |  |  |
|                            | interdit aux ESMS de créer des dossiers (simplifiés) à sa place                                |  |  |  |

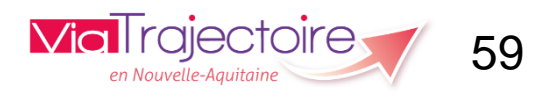

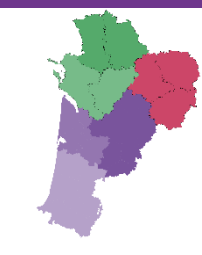

# Merci pour votre attention

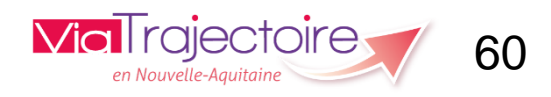

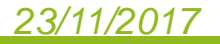